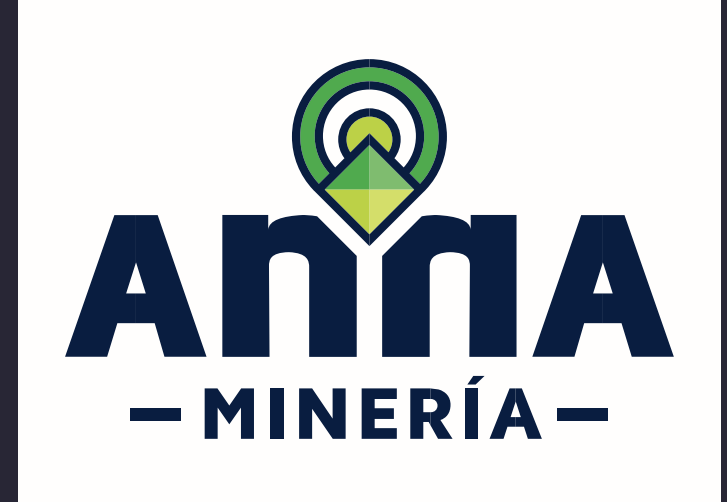

# **GUÍA DE APOYO** Radicar Solicitud

## Propuesta Contrato de Concesión con Requisitos Diferenciales

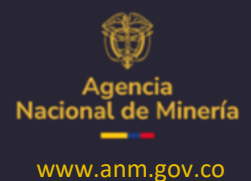

Diciembre 2024

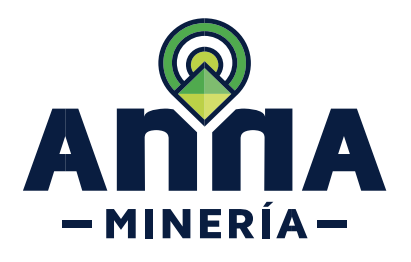

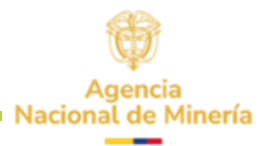

### Guía de Apoyo Solicitudes de título Radicar solicitud de Propuesta de contrato de concesión con requisitos diferenciales

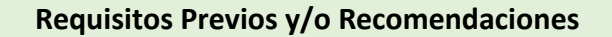

- 01 El solicitante debe estar registrado y activo en el sistema.
- 02 Si el usuario que inició sesión actúa en nombre del interesado (esto es, esta designado como agente), deberá contar con el correspondiente permiso para radicar solicitud de propuesta de contrato de concesión con requisitos diferenciales.
- **OB** El Solicitante no debe tener otra propuesta de contrato de concesión diferencial.
- 04 El solicitante no debe tener título minero.
- 05 Se recomienda desactivar el traductor automático del navegador; en caso de tenerlo activo verificar que se encuentre seleccionada la opción de **"Nunca Traducir este sitio"**

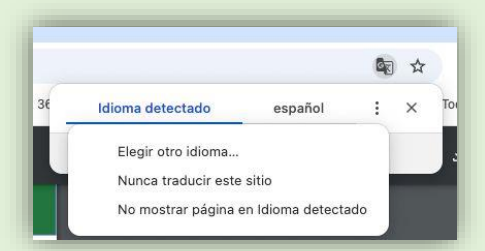

- 06 El área por solicitar debe ser máximo de 100 hectáreas.
- 07 Su producción debe ser de pequeña escala.
  - La dirección de correo <u>mesadeayudaanna@anm.gov.co</u> es el medio establecido para recibir sus inquietudes y reportes de funcionamiento de AnnA Minería.

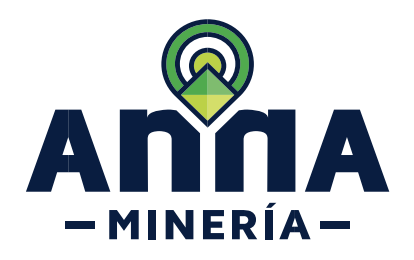

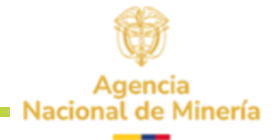

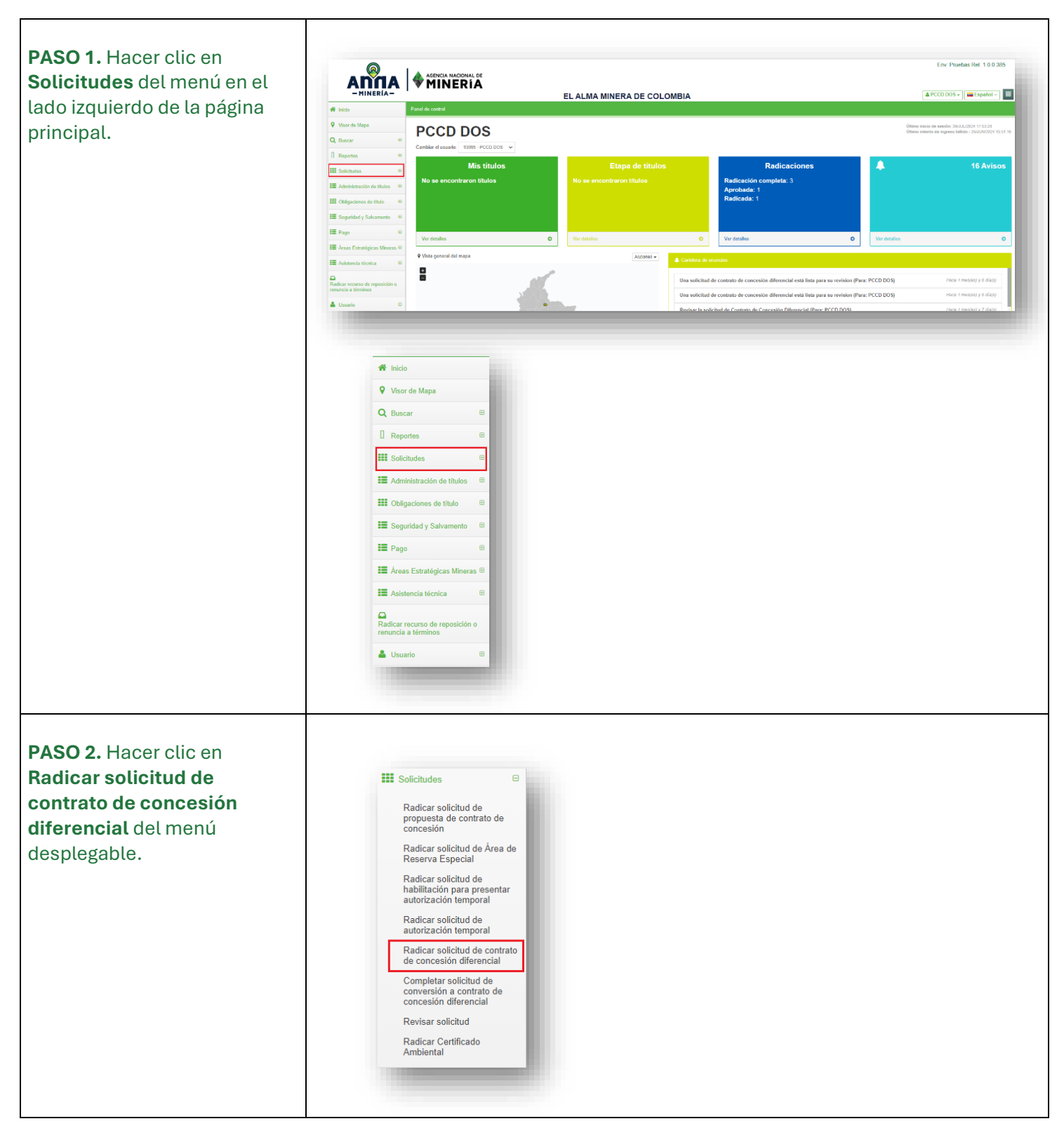

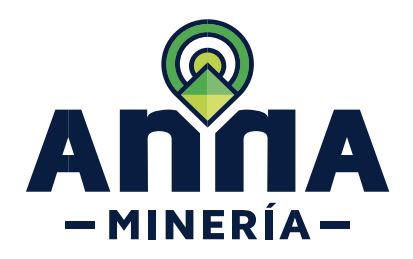

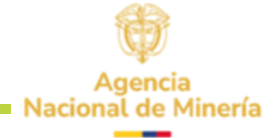

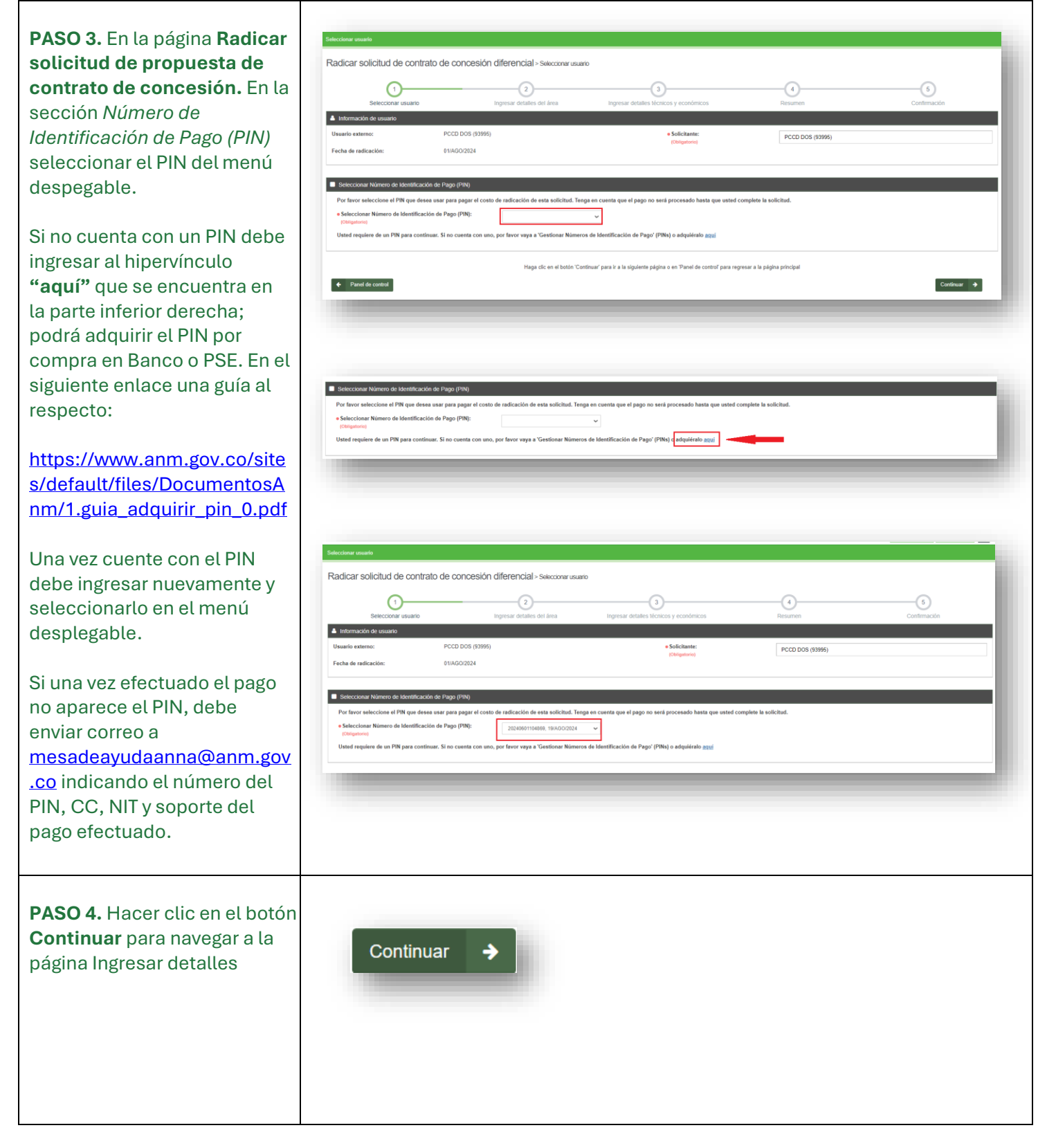

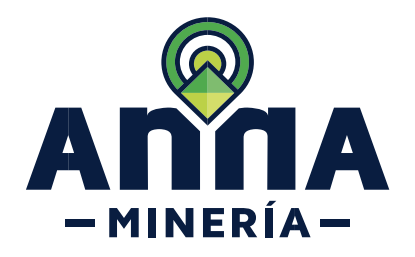

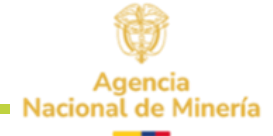

| ГГ                                |                                          |                                                         |                                                                         |                   |              |  |  |  |
|-----------------------------------|------------------------------------------|---------------------------------------------------------|-------------------------------------------------------------------------|-------------------|--------------|--|--|--|
|                                   |                                          |                                                         |                                                                         |                   |              |  |  |  |
|                                   |                                          |                                                         |                                                                         |                   |              |  |  |  |
|                                   |                                          |                                                         |                                                                         |                   |              |  |  |  |
|                                   | Ingresar detailes del área               |                                                         |                                                                         |                   |              |  |  |  |
|                                   | Dedisor colicitud de contrat             | de concesión diferencial :                              |                                                                         |                   |              |  |  |  |
|                                   | Radicar solicitud de contrato            | o de concesion diferencial > Ingresar delai             | is del area                                                             |                   |              |  |  |  |
|                                   | Ø—                                       | 2                                                       | 3                                                                       |                   |              |  |  |  |
|                                   | Seleccionar usuario                      | Ingresar detalles del área                              | Ingresar detailes técnicos y económicos                                 | Resumen           | Confirmación |  |  |  |
|                                   | Información de usuario                   |                                                         |                                                                         |                   |              |  |  |  |
|                                   | Usuario externo:                         | PCCD DOS (93995)                                        | Solicitante:                                                            | PCCD DOS (93995)  |              |  |  |  |
|                                   | Pecia de radicación.                     | 0270002024                                              |                                                                         |                   |              |  |  |  |
|                                   |                                          |                                                         |                                                                         |                   |              |  |  |  |
|                                   | Información de la solicitud              | s del área                                              |                                                                         |                   |              |  |  |  |
|                                   | Detalles de los minerales                |                                                         |                                                                         |                   |              |  |  |  |
|                                   | Obtigatorio)     Obligatorio             | Seleccionar +                                           |                                                                         |                   |              |  |  |  |
|                                   | Minerals seleccionados:                  |                                                         |                                                                         |                   |              |  |  |  |
|                                   |                                          |                                                         |                                                                         |                   |              |  |  |  |
|                                   |                                          |                                                         |                                                                         |                   |              |  |  |  |
|                                   |                                          |                                                         |                                                                         |                   |              |  |  |  |
|                                   | Área de concesión:<br>(Obligatorio)      | ~                                                       |                                                                         |                   |              |  |  |  |
|                                   |                                          |                                                         |                                                                         |                   |              |  |  |  |
|                                   | Información del solicitante              |                                                         |                                                                         |                   |              |  |  |  |
|                                   | Ingrese el número de usuario o nombre d  | el solicitante y luego haga clic en el botón 'Agregar'. |                                                                         |                   |              |  |  |  |
|                                   | Solicitante                              |                                                         | Agregar 🕇                                                               |                   |              |  |  |  |
|                                   | So                                       | icitante                                                | Eliminar                                                                |                   |              |  |  |  |
|                                   | PCCD DOS (93995)                         |                                                         |                                                                         |                   |              |  |  |  |
|                                   |                                          |                                                         |                                                                         |                   |              |  |  |  |
|                                   |                                          | Haan alla an e                                          | hatia "Castinua" ana iz a la ciminata minina a "Atria" ana manana a b   | a adalan natadar  |              |  |  |  |
|                                   |                                          | naga ciic en e                                          | boton Continuar para ir a la siguiente pagina o Atras para regresar a i | a pagina anterior | Castana      |  |  |  |
|                                   | ◆ Adds Continuar ◆                       |                                                         |                                                                         |                   |              |  |  |  |
|                                   |                                          |                                                         |                                                                         |                   |              |  |  |  |
|                                   |                                          |                                                         |                                                                         |                   |              |  |  |  |
|                                   |                                          |                                                         |                                                                         |                   |              |  |  |  |
|                                   |                                          |                                                         |                                                                         |                   |              |  |  |  |
| BASO 5 En la postaña              |                                          |                                                         |                                                                         |                   |              |  |  |  |
| PASO 5. Eli la pestalla           | E Información de la solicitud            | i del área                                              |                                                                         |                   |              |  |  |  |
| Información dela solicitud -      | Detailes de los minerales                |                                                         |                                                                         |                   |              |  |  |  |
| sacción <b>Detalles de los</b>    | Octalles de los minerales:               | Seleccionar +                                           |                                                                         |                   |              |  |  |  |
| sección <b>Detatles de los</b>    | (Obligatorio)<br>Minerals seleccionados: |                                                         |                                                                         |                   |              |  |  |  |
| <i>minerales</i> , se seleccionan |                                          |                                                         |                                                                         |                   |              |  |  |  |
| los minerales de interés así      |                                          |                                                         |                                                                         |                   |              |  |  |  |
| tos minerates de interes, así     |                                          |                                                         |                                                                         |                   |              |  |  |  |
| como el área de concesión.        | Área de concesión:                       | ×                                                       |                                                                         |                   |              |  |  |  |
|                                   | (Obligatorio)                            |                                                         |                                                                         |                   |              |  |  |  |
|                                   |                                          |                                                         |                                                                         |                   |              |  |  |  |
|                                   |                                          |                                                         |                                                                         |                   |              |  |  |  |
|                                   |                                          |                                                         |                                                                         |                   |              |  |  |  |
|                                   |                                          |                                                         |                                                                         |                   |              |  |  |  |
|                                   |                                          |                                                         |                                                                         |                   |              |  |  |  |
| Si se selecciona Cauce o          |                                          |                                                         |                                                                         |                   |              |  |  |  |
|                                   |                                          |                                                         |                                                                         |                   |              |  |  |  |
| Cauce y ribera deberá indicar     |                                          |                                                         |                                                                         |                   |              |  |  |  |
| la longitud de cauce a            |                                          |                                                         |                                                                         |                   |              |  |  |  |
|                                   | Area de co                               | ncesión:                                                |                                                                         |                   | ~            |  |  |  |
| intervenir. Tenga en cuenta       | (Obligatorio                             |                                                         |                                                                         |                   |              |  |  |  |
| los valores máximos               |                                          |                                                         | 0.000                                                                   |                   |              |  |  |  |
|                                   |                                          |                                                         | Cauce                                                                   |                   |              |  |  |  |
| establecidos en la Ley 685 de     |                                          |                                                         | Cauce y Rib                                                             | era               |              |  |  |  |
| 2001.                             |                                          |                                                         | Otro tipo de                                                            | lerreno           |              |  |  |  |
| 20011                             |                                          |                                                         |                                                                         |                   |              |  |  |  |
|                                   |                                          |                                                         |                                                                         |                   |              |  |  |  |
|                                   |                                          |                                                         |                                                                         |                   |              |  |  |  |
|                                   |                                          |                                                         |                                                                         |                   |              |  |  |  |

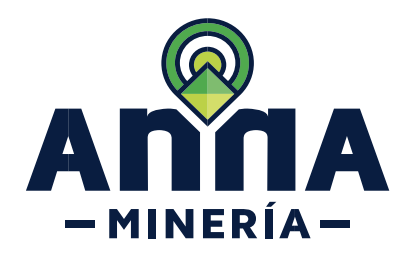

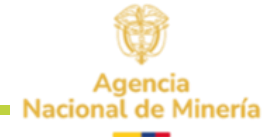

| PASO 6. En la sección<br>Información delsolicitante;<br>si la propuesta va a ser<br>presentada con otros<br>proponentes se ingresa el<br>número de usuario o nombre<br>del otro solicitante y luego<br>hacer clic en el botón<br>'Agregar'. | Información del solicitante y lungo haga clic en el bottor Agregar. Solicitante Solicitante Solicitante Eminiar PCCD DOS (9396)                                                                                                    |
|----------------------------------------------------------------------------------------------------|----------------------------------------------------------------------------------------------------|
| <b>PASO 7.</b> En la pestaña<br>Detalles del área - sección<br>Área de interés, seleccionar<br>el área ya sea:                                                                                                    | Información de la solicitul Detalles del área Area de interés Puede selecciónar el área de interés cargando o ingresando coordenadas, dibujando un polígono en el mapa de selección, o cargando un archivo Shapefile/KML. Seleccionar el área de interés: (Obligatorie) Mapa de selección: Usando el mapa de selección para dibujar un polígono o ingresar celdas Cargando o ingresando coordenadas Usando el mapa de selección para dibujar un polígono o ingresar celdas |
| <ul> <li>✓ Cargando o ingresando<br/>coordenadas.</li> <li>✓ Dibujando un polígono<br/>en el mapa de<br/>selección.</li> <li>✓ Cargando un archivo<br/>Shapefile/KML.</li> </ul>                                                            |                                                                                                    |
| <b>PASO 8.</b> En la pestaña<br>Detalles del área - sección<br>explotación anticipada,<br>debe seleccionar si desea o<br>no realizar explotación<br>anticipada.                                                                             | Explotación anticipada     Oesea realizar explotación anticipada?     Obligatorio)                                                                                                    |

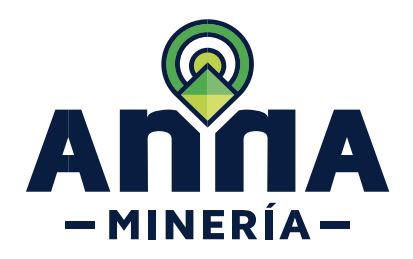

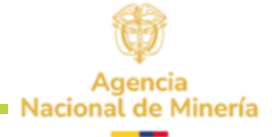

| <ul> <li>PASO 9. Hacer clic en botón<br/>Continuar para navegar a la<br/>página de Ingresar detalles<br/>técnicos y económicos,<br/>certificado ambiental y<br/>Documentación soporte.</li> <li>El sistema arroja el siguiente<br/>aviso: El área solo será<br/>reservada una vez se<br/>complete la radicación de<br/>la propuesta de contrato de<br/>concesión diferencial.</li> </ul> | <image/>                                                                                                    |
|----------------------------------------------------------------------------------------------------|----------------------------------------------------------------------------------------------------|
| PASO 10. En la pestaña<br>Detalles de área - sección<br>Área de interés-Detalles<br>adicionales. Si la respuesta es Si se abren<br>dos preguntas la primera<br>corresponde a ¿cuál?, esta<br>contiene una lista<br>desplegable y la otra<br>corresponde a nombre de la<br>comunidad, las cuales deben<br>ser diligenciadas.                                                              | Área de interés - Detalles adicionales • Hay otros grupos étnicos en el área seleccionada? • Si O No Si O No |

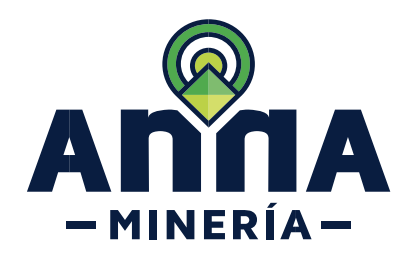

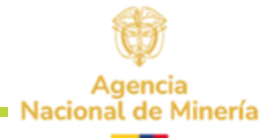

#### SIN EXPLOTACIÓN ANTICIPADA

Para las pestañas Información Técnica-Formato A e Información Económica

PASO 11: En la pestaña Información técnica -Formato A diligenciar todos los detalles indicados en la sección Estimativo de idoneidad similar a una propuesta de contrato de concesión.

El sistema permite incrementar el monto del estimado de inversión SMDLV, pero no disminuirlo.

| ario Mini<br>ente (SM<br>ase<br>clividader<br>1 •1                                                   | mo Diarlo Legal 5.43.<br>IDLV):                                                                                                    |                                                                                                    |                                                                                                    |                                                                                                    |                                                                                                    |                                                                                               |                                                            |                                                            |                                                                                                    |                                                                                                    |                                                   |  |
|----------------------------------------------------------------------------------------------------|----------------------------------------------------------------------------------------------------|----------------------------------------------------------------------------------------------------|----------------------------------------------------------------------------------------------------|----------------------------------------------------------------------------------------------------|----------------------------------------------------------------------------------------------------|-----------------------------------------------------------------------------------------------|------------------------------------------------------------|------------------------------------------------------------|----------------------------------------------------------------------------------------------------|----------------------------------------------------------------------------------------------------|---------------------------------------------------|--|
| tot<br>cluideder                                                                                     |                                                                                                    | 333,33                                                                                                    |                                                                                                    |                                                                                                    |                                                                                                    |                                                                                               |                                                            |                                                            |                                                                                                    |                                                                                                    |                                                   |  |
| cividade<br>I •I                                                                                     | Actividades explorate                                                                                                    | orias (SMDLV)                                                                                                    | SMDLV                                                                                                    | Inversión minim<br>(COP)                                                                                                    | a Estimativo o                                                                                                    | de Inversión<br>DLV)                                                                          | Abo<br>sjecucio<br>las                                     | de<br>in de                                                | Atto de<br>entrega de<br>Información a<br>Is ANM                                                    | ldoneidad laboral (selesol<br>profesional que va a efect<br>actividad)                                                                               | ne el<br>ner la                                   |  |
| •                                                                                                    | a auptometering (SMDLV)                                                                                                    |                                                                                                    |                                                                                                    |                                                                                                    |                                                                                                    |                                                                                               |                                                            |                                                            |                                                                                                    |                                                                                                    |                                                   |  |
|                                                                                                    | Revisión bibliografica<br>(congutante)                                                                                                    |                                                                                                    | 50                                                                                                    | \$ 2.166.666,50                                                                                                    | 50                                                                                                    |                                                                                               | 4                                                          | ~                                                          | ~                                                                                                   |                                                                                                    | ~                                                 |  |
|                                                                                                    | Contectos con la comunida<br>(Congutoria)                                                                                                    | d y enfoque soci                                                                                                    | al 35                                                                                                    | \$ 1.516.666,55                                                                                                    | 35                                                                                                    |                                                                                               |                                                            | ~                                                          |                                                                                                    |                                                                                                    | ~                                                 |  |
|                                                                                                    | Dene topogràfice del àrea<br>(Obligatoria)                                                                                                    |                                                                                                    | an .                                                                                                    | 5 3 259 585,70                                                                                                    | 90                                                                                                    |                                                                                               | 4                                                          | ~                                                          | ~                                                                                                   |                                                                                                    | ~                                                 |  |
|                                                                                                    | Cartografia geológica<br>(Cangilaria)                                                                                                    |                                                                                                    | 340                                                                                                    | \$ 14,733,332,20                                                                                                    | 340                                                                                                    |                                                                                               |                                                            | ~                                                          | ~                                                                                                   |                                                                                                    | ~                                                 |  |
|                                                                                                    | Excavación de trincheras y<br>romption)                                                                                                    | apiques                                                                                                    | 120                                                                                                    | \$ 5 199,999,80                                                                                                    | 120                                                                                                    |                                                                                               |                                                            | ~                                                          | ~                                                                                                   |                                                                                                    | ~                                                 |  |
|                                                                                                    | Giligrierie)                                                                                                    | 1                                                                                                    | 100                                                                                                    | \$4,549,099,05                                                                                                    | 100                                                                                                    |                                                                                               | 1                                                          | ~                                                          | ~                                                                                                   |                                                                                                    | ~                                                 |  |
| E                                                                                                    | atudio de dinàmica fluvial d                                                                                                    | lel ceuce                                                                                                    | 0                                                                                                    | \$0.00                                                                                                    | 0                                                                                                    | _                                                                                             | 1                                                          | ~                                                          | · ·                                                                                                 |                                                                                                    | ~                                                 |  |
| . Ci                                                                                                 | aracteristicas hidrológicas                                                                                                    | y sedimentológic                                                                                                    | as U                                                                                                    | \$ 0,00                                                                                                    | 0                                                                                                    |                                                                                               |                                                            | ~                                                          |                                                                                                    |                                                                                                    | -                                                 |  |
| l Pe                                                                                                 | el cauce<br>ozos y Galerias Exploratori                                                                                                    | 18                                                                                                    | υ                                                                                                    | \$ 0,00                                                                                                    | 0                                                                                                    |                                                                                               | 2                                                          | ~                                                          | ~                                                                                                   |                                                                                                    | ~                                                 |  |
| I Po                                                                                                 | erforaciones profundas                                                                                                    |                                                                                                    | 0                                                                                                    | \$ 0.00                                                                                                    | U                                                                                                    |                                                                                               | 2                                                          | v                                                          | ~                                                                                                   |                                                                                                    | ~                                                 |  |
| •                                                                                                    | Muestreo y anàlisis de calic<br>Obligatorio)                                                                                                    | lad                                                                                                    | 40                                                                                                    | \$ 1,733,333,20                                                                                                    | 40                                                                                                    |                                                                                               | 2                                                          | ~                                                          | ~                                                                                                   |                                                                                                    | ~                                                 |  |
| •                                                                                                    | Estudio geotécnico<br>Obligatoria)                                                                                                    |                                                                                                    | 320                                                                                                    | \$ 13,800,005,00                                                                                                    | 320                                                                                                    |                                                                                               | 2                                                          | ~                                                          | v                                                                                                   |                                                                                                    | ~                                                 |  |
| •                                                                                                    | Estudio Hidrològico<br>Ologrami)                                                                                                    |                                                                                                    | 230                                                                                                    | \$ 0.905.055,00                                                                                                    | 230                                                                                                    |                                                                                               | 2                                                          | ~                                                          | ~                                                                                                   |                                                                                                    | ~                                                 |  |
| •                                                                                                    | Estudio Hidrogeológico<br>Ottgeteris)                                                                                                    |                                                                                                    | 220                                                                                                    | \$ 9 966 665,90                                                                                                    | 230                                                                                                    |                                                                                               | 2                                                          | ~                                                          | ~                                                                                                   |                                                                                                    | ~                                                 |  |
| •                                                                                                    | Evaluación del modelo geo<br>Obligatoria)                                                                                                    | lógico                                                                                                    | 75                                                                                                    | \$ 3.240.950,75                                                                                                    | 75                                                                                                    |                                                                                               | 8                                                          | ~                                                          | ~                                                                                                   |                                                                                                    | ~                                                 |  |
| li Ac<br>de                                                                                          | ctividades exploratories ad<br>escribe en el anexo Tecnico                                                                                                    | icionales (Se<br>que se allegue)                                                                                                    | ۵                                                                                                    | \$ 0,00                                                                                                    | 0                                                                                                    |                                                                                               | 3                                                          | ~                                                          | ~                                                                                                   |                                                                                                    | ~                                                 |  |
| 54                                                                                                   | ats total                                                                                                    |                                                                                                    | 1,835,00                                                                                                    | \$ 70.849.994,55                                                                                                    | 1.835,00                                                                                                    |                                                                                               |                                                            |                                                            |                                                                                                    |                                                                                                    |                                                   |  |
| t vidader<br>• 5                                                                                     | s Ambrentales etapa de explo<br>Selección optime de Sitios                                                                                                    | ración (SMDLV)<br>de Cempementos                                                                                                    | y 80                                                                                                    | \$ 3 899 999 70                                                                                                    | - 00                                                                                                    |                                                                                               | 1                                                          |                                                            |                                                                                                    |                                                                                                    |                                                   |  |
| He                                                                                                   | elipuertos<br>Obligatoria)                                                                                                    |                                                                                                    |                                                                                                    |                                                                                                    |                                                                                                    |                                                                                               |                                                            |                                                            |                                                                                                    |                                                                                                    |                                                   |  |
| 1                                                                                                    | Manejo de Aguas Liuvias<br>Otrigularia)                                                                                                    |                                                                                                    | 9                                                                                                    | \$ 300.999,97                                                                                                    | 9                                                                                                    |                                                                                               | 1                                                          |                                                            |                                                                                                    |                                                                                                    | ~                                                 |  |
|                                                                                                    | Manejo de Aguas Residuale<br>(Otrigataria)                                                                                                    | is Domesticas                                                                                                    | 117                                                                                                    | \$ 5.069.090,61                                                                                                    | 117                                                                                                    |                                                                                               | 1                                                          |                                                            |                                                                                                    |                                                                                                    | ~                                                 |  |
| 1                                                                                                    | Manejo de Cuerpos de Agu<br>(Obligatorio)                                                                                                    | •                                                                                                    | 40                                                                                                    | 5 1 040 050 85                                                                                                    | 45                                                                                                    |                                                                                               | 0                                                          |                                                            |                                                                                                    |                                                                                                    | ~                                                 |  |
|                                                                                                    | Obligatorio)<br>Manelo del Ruido                                                                                                    | tos y cases                                                                                                    | 20                                                                                                    | 5 1 100 000 01                                                                                                    | 27                                                                                                    |                                                                                               | 12                                                         |                                                            |                                                                                                    |                                                                                                    | Ÿ                                                 |  |
|                                                                                                    | (Obligatorio)<br>Maneio de Combustibles                                                                                                    |                                                                                                    | 54                                                                                                    | 5.2 330 000 82                                                                                                    | 27                                                                                                    |                                                                                               | 2                                                          |                                                            |                                                                                                    |                                                                                                    | ~                                                 |  |
|                                                                                                    | (Oblighterio)<br>Manelo de Taludes                                                                                                    |                                                                                                    | 10                                                                                                    | 5 4 595 666 20                                                                                                    | 14                                                                                                    |                                                                                               | 12                                                         |                                                            |                                                                                                    |                                                                                                    |                                                   |  |
|                                                                                                    | Oblgrierie)<br>Manajo da Accasas                                                                                                    |                                                                                                    | 72                                                                                                    | \$ 3 119 999 70                                                                                                    | 113                                                                                                    |                                                                                               | 12                                                         |                                                            |                                                                                                    |                                                                                                    |                                                   |  |
|                                                                                                    | Oblemento)<br>Manejo de Residuos Solido                                                                                                    | •                                                                                                    | 45                                                                                                    | \$ 1 040 650 85                                                                                                    | 12                                                                                                    | _                                                                                             | 10                                                         |                                                            |                                                                                                    |                                                                                                    | -                                                 |  |
|                                                                                                    | (Ohlgrinin)<br>Adecuación y Recuperación                                                                                                    | n de Bitios de Uso                                                                                                    | 183                                                                                                    | \$ 7 700 999,40                                                                                                    | 100                                                                                                    |                                                                                               | 12                                                         |                                                            |                                                                                                    |                                                                                                    |                                                   |  |
| 10                                                                                                   | mporal<br>Obligatoria)                                                                                                    |                                                                                                    |                                                                                                    | 6 1 and 100 million                                                                                                    |                                                                                                    |                                                                                               |                                                            |                                                            |                                                                                                    |                                                                                                    |                                                   |  |
|                                                                                                    | Dispitore)                                                                                                    |                                                                                                    | 90                                                                                                    | 6 3 300 000 70                                                                                                    | 60                                                                                                    |                                                                                               | 12                                                         |                                                            |                                                                                                    |                                                                                                    | ~                                                 |  |
|                                                                                                    | Oblighterie)                                                                                                    |                                                                                                    | 23                                                                                                    | \$ 005 805 10                                                                                                    | 50                                                                                                    |                                                                                               | 12                                                         |                                                            |                                                                                                    |                                                                                                    |                                                   |  |
| •                                                                                                    | Oblightern)<br>Contratación de Mano de O                                                                                                    | bra no Calificada                                                                                                    | 29                                                                                                    | \$ 005,555,59                                                                                                    | 23                                                                                                    |                                                                                               | 12                                                         |                                                            |                                                                                                    |                                                                                                    | •<br>                                             |  |
| •1                                                                                                   | (Ohlgeherle)<br>Rescate Arqueológico                                                                                                    |                                                                                                    | 100                                                                                                    | \$ 7 700.000.40                                                                                                    | 180                                                                                                    |                                                                                               | 12                                                         |                                                            |                                                                                                    |                                                                                                    | -                                                 |  |
| M                                                                                                    | Ostgataria)<br>anejo de Hundimientos                                                                                                    |                                                                                                    | 0                                                                                                    | \$ 0,00                                                                                                    | 0                                                                                                    |                                                                                               | 2                                                          |                                                            |                                                                                                    |                                                                                                    | -                                                 |  |
| 8                                                                                                    | als factured                                                                                                    |                                                                                                    | 1.155,00                                                                                                    | \$ 50 049 896,15                                                                                                    | 1 155,00                                                                                                    |                                                                                               |                                                            |                                                            |                                                                                                    |                                                                                                    |                                                   |  |
| то                                                                                                   | 45                                                                                                    |                                                                                                    | 2.790,00                                                                                                    | \$ 120,899,990,70                                                                                                    | 2.790,00                                                                                                    |                                                                                               |                                                            |                                                            |                                                                                                    |                                                                                                    |                                                   |  |
|                                                                                                    |                                                                                                    |                                                                                                    |                                                                                                    |                                                                                                    |                                                                                                    |                                                                                               |                                                            |                                                            |                                                                                                    |                                                                                                    |                                                   |  |
| al de im                                                                                             | ersión por año                                                                                                    |                                                                                                    |                                                                                                    |                                                                                                    |                                                                                                    |                                                                                               |                                                            |                                                            |                                                                                                    |                                                                                                    |                                                   |  |
| twdade                                                                                               | Activided<br>s exploratorias (SMULV)                                                                                                    |                                                                                                    | reversion and 1<br>740,00                                                                                                    | inversion and 2<br>620,00                                                                                                    | royen and 3                                                                                                    | 1,635,00                                                                                      |                                                            |                                                            |                                                                                                    |                                                                                                    |                                                   |  |
| Inidade<br>tal SMD                                                                                   | s Ambientales etaps de anpli                                                                                                    | nación (SMDLV)                                                                                                    | 658,50<br>1 398,50                                                                                                    | 496,50                                                                                                    | 0,00                                                                                                    | 1 155,00                                                                                      |                                                            |                                                            |                                                                                                    |                                                                                                    |                                                   |  |
| IN COP                                                                                               | \$                                                                                                    |                                                                                                    | \$ 99,991,952,00                                                                                                    | \$ 57.040.020,00                                                                                                    | \$ 3,250,000,00                                                                                                    | \$ 120,090,001                                                                                | 100                                                        |                                                            |                                                                                                    |                                                                                                    |                                                   |  |
| for de le                                                                                            | páiza Mineroambientel SMF                                                                                                    | viv                                                                                                    | 69,92                                                                                                    | 65,82                                                                                                    | 3,75                                                                                                    | 139,50                                                                                        |                                                            |                                                            |                                                                                                    |                                                                                                    |                                                   |  |
| ior de la                                                                                            | porza Minoroambiontalion (                                                                                                    | UUP S)                                                                                                    | \$ 3,000,000,00                                                                                                    | \$ 2.052.416,00                                                                                                    | \$ 162,500,00                                                                                                    | \$ 6.045.000,0                                                                                | v                                                          |                                                            |                                                                                                    |                                                                                                    |                                                   |  |
|                                                                                                    |                                                                                                    |                                                                                                    |                                                                                                    |                                                                                                    |                                                                                                    |                                                                                               |                                                            |                                                            |                                                                                                    |                                                                                                    |                                                   |  |
| de en et<br>itada(o) i<br>refimente<br>fador, se<br>inclosional<br>ide un si<br>facio ne<br>facio ne | anna lo ustablecoto en el an<br>por el selectanto titular quo m<br>emanifiesto mi conformidad<br>suttini el siguiente procedin<br>altes insentes no tenen vincu<br>a eferendador rechini un con-<br>oficiante o fuelar se encuent<br>antesio su accotación para la | Icolo 2/0 de la La<br>lo osta dosignando<br>con el procedimien<br>liono:<br>lo logal in contract<br>lo electrimici y an<br>lie el proceso de r<br>electrimici lo docur<br>entennar los docur | y 935 de 2.001, m<br>como retrondador<br>lo establecido en<br>sal con la Agoncia<br>retro en se telider<br>aduceción de une p<br>tentos tecnos co | antinato que compli-<br>el sistema SIGM, y i<br>Nacional de Minoría<br>i de tolíficaciones, i<br>repuesta de confra<br>respondentes al ta | o con los requestos<br>entiendo que en el<br>ANM y por ondo, o<br>ritormintole de su<br>to de concesión o l<br>mite que se adolar | i exgedos para i<br>momento que a<br>ista no asumo ro<br>exigención como<br>istrate en el que | ehender<br>n solicite<br>sponsab<br>r referch<br>s se requ | los doc<br>nile o tit<br>lidad al<br>sdor, po<br>iens refi | amentos de order<br>der inscribe mi no<br>guna respecto de<br>r perte de un solo<br>endodor, deberá | lectrico que acompañen la pro<br>infore o número de usuario en la<br>su actuación como rohendador.<br>Janietítudo:<br>mesera el documento en el cual | avestaficémie<br>i calegoria de<br>el profesional |  |
| Fit case<br>for yours                                                                                | l refrendador, indicado en el a<br>o de no estar de acuerdo i<br>armalganin, pouco con el asu                                                                                                    | artículo 270 de la L<br>con le inscripción<br>into "Objectón a de                                                                                                    | oy 605 de 2.001, n<br>n designación per<br>signación como rel                                                                                     | octorá un corroo ele<br>a una reformación<br>rendedor:                                                                                    | chérice y un avise<br>, feven ponienie en                                                                                         | on su tabloro de<br>Econòcido con 1                                                           | notricac<br>si ANM y                                       | ionos ci<br>e solicite                                     | ando se realice la<br>e la revisión del                                                             | refrendación de una solicitud e<br>exemito, si través de un comeo                                                                                    | trámito."<br>electrónico a                        |  |
| ccionar d                                                                                            | Profesional                                                                                                    | coonar profesional                                                                                                    | Nombre                                                                                                    | V Aana                                                                                                    | n +                                                                                                    |                                                                                               |                                                            |                                                            |                                                                                                    |                                                                                                    |                                                   |  |
| io soloce                                                                                            | ionaron profesionalos                                                                                                    |                                                                                                    |                                                                                                    |                                                                                                    |                                                                                                    |                                                                                               |                                                            |                                                            |                                                                                                    |                                                                                                    |                                                   |  |

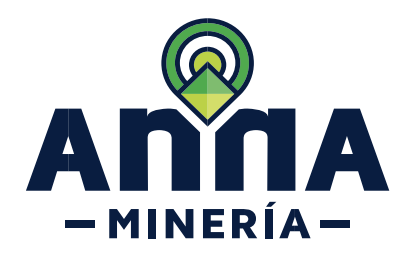

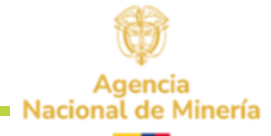

| PASO 12: En la sección<br>Refrendado por,<br>seleccionar el tipo de<br>profesión yel profesional del<br>menú despegable y hacer<br>clic en el botón 'Agregar'.<br>Recuerde que en este paso<br>ya debe tener asociados a<br>los profesionales que<br>refrendan la propuesta.                                                                                                    | Referendado por el solicitante futura lo establecido en el artículo 270 de la Lay 685 de 2.001, manifesto que cumplo con los requisitos exigidos para referendar los documentos de orden técnico que acompañen la propuestalitámite presentadado; por el solicitante futuralitar que me esta designando como referendado. Antonimente manifesto su inconformidad con el procedimiento establecido en el sistema SIGM, y entendo que en el momento que un solicitante o títular inscriba mi nombre o número de usuario en la categoria de interiendador, se sutrá el siguente procedimiento. El profesionales inscritos no tenen vínculo legal ni contractual con la Agencia Nacional de Minería AMM y por ende, ésta no asume responsabilidad alguna respecto de su actuación como refendador. El profesionales inscritos no tenen vínculo legal ni contractual con la Agencia Nacional de Minería AMM y por ende, ésta no asume responsabilidad alguna respecto de su actuación como refendador. El profesional nefindador, indicado en el artículo 270 de la Lay 685 de 2.001, recebirá un correo electórico y un aviso en su tablero de notificaciones, informándou de su asignación como refendador, deberá anexar el documento en el cual el profesional. El profesional nefindador, indicado en el artículo 270 de la Lay 685 de 2.001, recebirá un correo electórico y un aviso en su tablero de notificaciones cuando se realico la refendador, de una solicitad o támite. In profesional refendador, indicado en el artículo 270 de la Lay 685 de 2.001, recebirá un correo electórico y un aviso en su tablero de notificaciones cuando se realico la refendador, de una solicitad o támite. In profesional refendador, indicado en la inscripción o designación como refendador. In profesional refendador, indicado en el artículo 270 de la Lay 685 de 2.001, recebirá un correo electórico y un aviso en su tablero de notificaciones cuando se realico la refendador, de una solicitad o támite. In profesional refendador, indicado en el ar                                                                  |
|----------------------------------------------------------------------------------------------------|----------------------------------------------------------------------------------------------------|
| Hacer clic en la caja de<br>verificación, para aceptar los<br>términos de referencia y las<br>Guías Minero-Ambientales<br>aplicables a este trámite.                                                                                                    | Acepto los Términos de referencia y las Guías Minero-Ambientales aplicables a este trámite.                                                                                                    |
| <ul> <li>PASO 13. En la pestaña</li> <li>Informacióneconómica -<br/>sección Capacidad</li> <li>económica, ingresar los</li> <li>detalles necesarios, de</li> <li>acuerdo con la</li> <li>clasificación de la persona.</li> <li>En la pestaña económica</li> <li>también se debe ingresar el</li> <li>nombre del profesional que</li> <li>va a refrendar la parte</li> <li>económica de la solicitud.</li> </ul> | Información de la solicitad  Detalles del área Hormación tácnica - Formato A Hormación económica Certificación ambiental Documentación de soporte Capacitád económica Citatificación de persona Citatificación de persona Citatif |
| PASO 14. En la pestaña<br>Certificación ambiental<br>ingresar y cargar los<br>requisitos solicitados<br>cumpliendo con lo<br>establecido en la circular<br>No. SG -<br>40002023E4000013 del<br>Ministerio de Ambiente y<br>Desarrollo sostenible.                                                                                                    | Información de la salchal  Información de la salchal Información de la salchal Información de l |

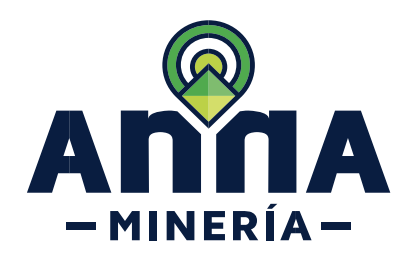

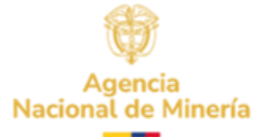

En el documento **"Archivo Geográfico"** se debe adjuntar en formato ZIP el shapefile con el resultado del análisis de información ambiental sobre el polígono de interés, el cual deberá ser entregado en el mismo sistema de referencia indicado en la citada circular.

En el documento **"Certificación ambiental"** debe adjuntar en formato PDF la certificación expedida por la corporación autónoma regional competente.

Cargue el documento de interés y seleccione el tipo de documento:

- ✓ "Archivo Geográfico" debe adjuntar en formato ZIP
- ✓ "Certificación ambiental" debe adjuntar en formato PDF.

Una vez cargada la documentación no olvide dar clic en la casilla de declaración bajo la gravedad de juramento.

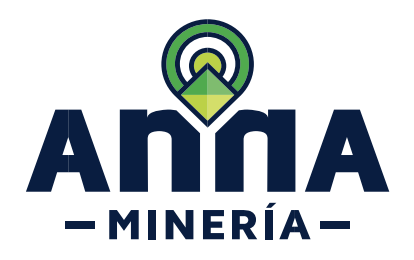

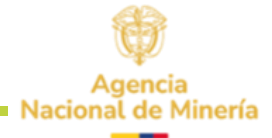

| <ul> <li>PASO 15. En la sección</li> <li>Refrendado por,</li> <li>seleccionar el tipo de</li> <li>profesión yel profesional del</li> <li>menú despegable y hacer</li> <li>clic en el botón 'Agregar'.</li> <li>Recuerde que en este paso</li> <li>ya debe tener asociados a</li> <li>los profesionales que</li> <li>refrendan la propuesta.</li> <li>Hacer clic en la caja de</li> <li>verificación, para aceptar los</li> <li>términos de referencia y las</li> <li>Guías Minero-Ambientales</li> <li>aplicables a este trámite.</li> </ul> | Refrendado por         Seleccionar igo de profesiónal       Agregar         Profesional       Nombre         Profesional       Nombre         No se seleccionaron profesionales         -       Accepto los Términos de referencia y las Guías Minero-Ambientales aplicables a este trámite.         -       Accepto los Términos de referencia y las Guías Minero-Ambientales aplicables a este trámite.                                                                                                    |
|----------------------------------------------------------------------------------------------------|----------------------------------------------------------------------------------------------------|
| PASO 16. En la sección<br>Documentación de<br>soporte dar clic en el<br>botón Adjuntar para anexar<br>los documentos soporte<br>(obligatorios y opcionales)<br>en formato PDF.                                                                                                    | Información de la solicitud IN Detailes del área Información lácnica - Formato A Información económica Certificación ambiental Documentación de soporte<br>In Documentación de soporte<br>Información de soporte<br>Información de s |
| <ul> <li>PASO 17. Hacer clic en el<br/>botón Continuar para<br/>navegar a la página de<br/>Resumen.</li> <li>En este momento el<br/>proponente puede revisar su<br/>información y si lo desea<br/>puede activar el botón atrás y<br/>corregir en cada pestaña lo<br/>que desee.</li> </ul>                                                                                                    | Continuar                                                                                                    |

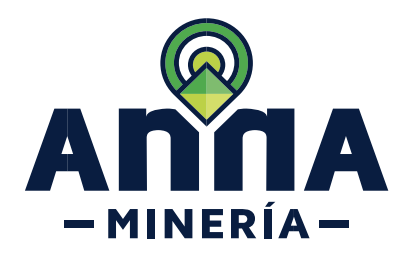

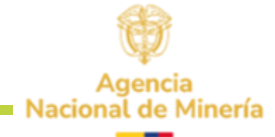

| Si todo está correcto el<br>proponente activa el<br>RECAPTCHA Y seguido el<br>botón Radicar. | <complex-block></complex-block> |
|----------------------------------------------------------------------------------------------|---------------------------------|
| PASO 18. Seleccionar el<br>recuadro del RECAPTCHA<br>para validar que no es un<br>robot.     | <complex-block></complex-block> |

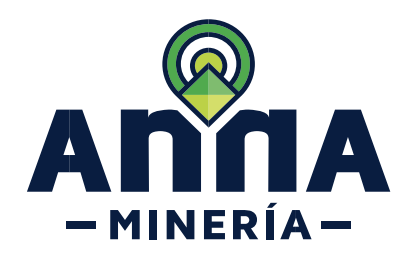

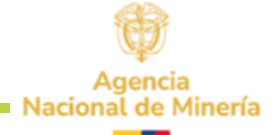

| <b>PASO 19.</b> Hacer clic en el<br>botón <b>Radicar</b> para radicar<br>la solicitud, y el sistema<br>mostrará la página de<br>confirmación. | Certranta         Certranta         Radicar solicitud de contesión diferencial - contranta                                                                                                    |  |
|----------------------------------------------------------------------------------------------------|----------------------------------------------------------------------------------------------------|--|
| Nota: Recuerde guardar el                                                                                                    |                                                                                                    |  |
| Nota. Necuerde guardar et                                                                                                    | Su solitude Na solitude solitude s |  |
| número de la placa                                                                                                    | Network de settindes 1774 a                                                                                                    |  |
| generada, ya que con ésta                                                                                                    | 👗 lotomació de unario                                                                                                    |  |
| realiza consultas futuras                                                                                                    | Update ethnology         PCCD 003 (3395)         Subclassific         PCCD 003 (3395)           Exercise enderschimt         703/07/1         703/07/1         703/07/1                                                                                                    |  |
|                                                                                                    | 1 Sever R (Resolution). Approximate                                                                                                    |  |
|                                                                                                    | Nimero de place: 50051                                                                                                    |  |
|                                                                                                    | Información de la solicitad  M Detailes del área  Información tácnica - Formato A  Información econômica  Centificación antientad  Centificación antientad  Centificación de seporte                                                                                                    |  |
|                                                                                                    | Databis de la minute     Databis de la minute     Databis de la mi |  |
|                                                                                                    | Área de concesión: Otro tipo de terrero                                                                                                    |  |
|                                                                                                    |                                                                                                    |  |
|                                                                                                    | Información del sobisturne                                                                                                    |  |
|                                                                                                    | PCCD DOS (ISS96)                                                                                                    |  |
|                                                                                                    |                                                                                                    |  |
|                                                                                                    | Pand & control                                                                                                    |  |
|                                                                                                    |                                                                                                    |  |
|                                                                                                    |                                                                                                    |  |
|                                                                                                    |                                                                                                    |  |
|                                                                                                    |                                                                                                    |  |
|                                                                                                    |                                                                                                    |  |

Una vez radicada la propuesta podrá visualizarla en el Panel de control, sección Títulos y Solicitudes al dar clic en el número de expediente.

| nero de radicado I | Solicitante 1 | Tipo I                            | Otorgada I  | Estado I            |
|--------------------|---------------|-----------------------------------|-------------|---------------------|
| 90-4               | PCCD DOS      | Contrato de Concesión Diferencial | 25/JUN/2024 | Radicación completa |
| 01-0               | PCCD DOS      | Contrato de Concesión Diferencial | 26/JUN/2024 | Radicación completa |
| 02-0               | PCCD DOS      | Contrato de Concesión Diferencial | 26/JUN/2024 | Radicación completa |
| 74-0               | PCCD DOS      | Contrato de Concesión Diferencial | 23/AGO/2024 | Radicada            |
|                    |               |                                   |             |                     |
|                    |               |                                   |             |                     |
|                    |               |                                   |             |                     |
|                    |               |                                   |             |                     |

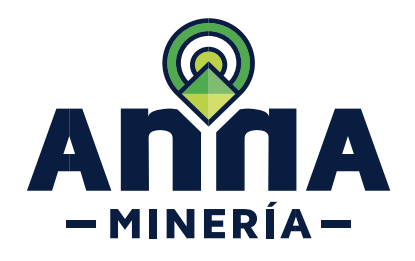

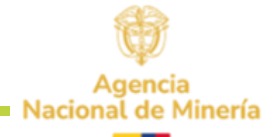

| ΔΝΤΙCΙΡΑΠΑ       | Radicar solicitud de contrato de concesión difer                                                                                                    | 2001Bl> hyver detales liceicory econimics                                                                                                    |                                                                                                    |                                                                                                    |                                                  |
|------------------|----------------------------------------------------------------------------------------------------|----------------------------------------------------------------------------------------------------|----------------------------------------------------------------------------------------------------|----------------------------------------------------------------------------------------------------|--------------------------------------------------|
|                  | 0                                                                                                    |                                                                                                    | 3                                                                                                    |                                                                                                    |                                                  |
|                  | A Internación de usacrio                                                                                                    |                                                                                                    | per anne activity activity                                                                                                    | 10.000                                                                                             | Contrast                                         |
| pestañas         | Usante-ocente: POED 308 (5995)<br>Per la de radioactiva 18/20/0021                                                                                                    |                                                                                                    | Selicitante:                                                                                                    | PCCD DO8 (83895)                                                                                   |                                                  |
| án Táonico       | Fi área acio seoi reservada una ver se complete la máticación de la propue                                                                                                    | da de canizalo de cascenila diferencial                                                                                                    |                                                                                                    |                                                                                                    |                                                  |
| n lechica -      | Internación de la solicitud 🗰 Detallos del área 🗰 Información silon                                                                                                    | ta - Fermato C 🖉 Internación econòmico 🖉 C                                                                                                    | Certificación ambiental 🖉 Documentación de soporte                                                                                                    |                                                                                                    |                                                  |
| e Información    | Anne do intereso<br>Puote seleccionar el área de interes cargando o ingresantio coreferende                                                                                                    | n, dibijando uz poligino en el mapa de selección,                                                                                                    | , o caspando un archira Shapefie/Cill,                                                                                                    |                                                                                                    |                                                  |
|                  | Statescharsen el é su de suberio:     Elsevels el respe de suberio:     Elsevels el respe de suberio:                                                                                                    | de pas disjone pripos siegane sides                                                                                                    |                                                                                                    |                                                                                                    |                                                  |
|                  | Napa de solección: Aber alumer de mase                                                                                                    | •                                                                                                    |                                                                                                    |                                                                                                    |                                                  |
|                  | 12600704*12, 10400                                                                                                    | 100 TEC, 10000700 TEC, 10007207120, 100007<br>P247122, 100007247128, 10007247120, 100007                                                                                                    | De Ho, texeste de her texeste in, texeste har<br>Defizie, texeste de texeste de texeste de texeste de la                                                                            | 1000072471204 100007247120<br>1000072471204 100007247120                                           | eene tar, taabar se taa, taabar se tab,          |
| En la nastaña    |                                                                                                    |                                                                                                    |                                                                                                    |                                                                                                    |                                                  |
| in la pestana    | Coldian subsectionadare standard standard stan                                                                                                    | 97-10, 1993/17347-15, 1993/1740, 1993/1740, 1993/1739<br>1973/0, 1970/1729, 1970/1729, 1970/1729, 1980/299                                                                                   | AFRID, RENERFORTEN, RENERFORTEN, RENERFORTEN, R<br>AFRID, RENERFORTEN, RENERFORTEN, RENERFORTEN, R                                                                                  | VORPORTER, ERRORPORTER, ERRORPORTER, ERRORPOR<br>NURVER IST, ERRORPORTER                           | PHD, 10430724F124, 10405F24F128,                 |
| n técnica-       | Network do emploitación                                                                                                    |                                                                                                    |                                                                                                    |                                                                                                    |                                                  |
|                  | • Equitation (                                                                                                    |                                                                                                    |                                                                                                    | ¥                                                                                                  |                                                  |
| sedebe           |                                                                                                    |                                                                                                    |                                                                                                    |                                                                                                    |                                                  |
| a información    | Desailes de les minerales     Execciserar minerales:     Execciserar minerales:                                                                                                    |                                                                                                    |                                                                                                    |                                                                                                    |                                                  |
|                  | Children and Children and Child |                                                                                                    |                                                                                                    |                                                                                                    |                                                  |
| alente a las     | Original delicitation     Ana (Cop)     Compared                                                                                                    |                                                                                                    | Afe 2 (Cop)                                                                                                    | Alta 2 (Cap)                                                                                       |                                                  |
| s de exploración | 3 t                                                                                                    |                                                                                                    | •                                                                                                    | 0                                                                                                  |                                                  |
|                  | Valer de la póliza: 5<br>Des Vendacción antañ lierps en coertie que                                                                                                    |                                                                                                    |                                                                                                    |                                                                                                    |                                                  |
| ará y el monto   | En cadan, y instales la meditas, on minera sultandora a deo ableto la<br>En materiales de construcción la producción reportado se matros cálocos por                                                                                                    | podución reportado es en tunciados por aña.<br>año:                                                                                                    |                                                                                                    |                                                                                                    |                                                  |
| por año          | Th Indexec presides, introdee models preliae predices a sets precise<br>Children presides, introdee models, public presides y sets precise<br>minor/do.                                                                                                    | e ne conselle a statemente le produzzión reportado con<br>a de conselle a cada etxeda, bapadazzión reportado c                                                                               | energineses et total amont de terrelation da mademi del terrela-<br>can vegan de at total encad de medicas cólocos de mademi ár                                                     | y notice                                                                                           |                                                  |
| 01 010.          | And the first state of the                                                                                                    |                                                                                                    |                                                                                                    |                                                                                                    |                                                  |
|                  | Activitate de appresión                                                                                                    |                                                                                                    | Apica Alte de vacarité                                                                                                    |                                                                                                    |                                                  |
|                  | Revalle Milegalita                                                                                                    |                                                                                                    | 0 v                                                                                                    |                                                                                                    |                                                  |
|                  | Revision telling office<br>Particular care in computed a uniform control                                                                                                    |                                                                                                    | 0 <u> </u>                                                                                                    |                                                                                                    |                                                  |
|                  | Rome topografica del area                                                                                                    |                                                                                                    | 0 *                                                                                                    |                                                                                                    |                                                  |
|                  | Carlografic goalistos                                                                                                    |                                                                                                    | 0 ····································                                                                                                    |                                                                                                    |                                                  |
|                  | Excavación de tancheros y spisules                                                                                                    |                                                                                                    | •                                                                                                    |                                                                                                    |                                                  |
|                  | George mice y provide the test                                                                                                    |                                                                                                    |                                                                                                    |                                                                                                    |                                                  |
|                  | Extudio de distinica funid del cauce                                                                                                    |                                                                                                    | D *                                                                                                    |                                                                                                    |                                                  |
|                  | Caracteristicae Introlligicae y and methologicae del cauces                                                                                                    |                                                                                                    | D                                                                                                    |                                                                                                    |                                                  |
|                  | Prove y falseise Pagiositeise                                                                                                    |                                                                                                    | 0 v                                                                                                    |                                                                                                    |                                                  |
|                  | Monsterne y ancient de calificat                                                                                                    |                                                                                                    | 0 *                                                                                                    |                                                                                                    |                                                  |
|                  | Estudo pedientes                                                                                                    |                                                                                                    | • · · ·                                                                                                    |                                                                                                    |                                                  |
|                  | Extente l Memoirgen                                                                                                    |                                                                                                    | - ·                                                                                                    |                                                                                                    |                                                  |
|                  | E natur i e natur e nature ganti gant                                                                                                    |                                                                                                    |                                                                                                    |                                                                                                    |                                                  |
|                  | Admittable explorations advantates (in decade at all areas) leaded of                                                                                                    | e se af legan)                                                                                                    | •                                                                                                    |                                                                                                    |                                                  |
|                  | Angentus Ambendatis Enge de Explorente<br>Estensión aplane de Silva de Componentia y l'heigambor                                                                                                    |                                                                                                    |                                                                                                    |                                                                                                    |                                                  |
|                  | Mumigt de Agues Uniter                                                                                                    |                                                                                                    | o ~                                                                                                    |                                                                                                    |                                                  |
|                  | Manajo de Agues Presidantes Esmesticas                                                                                                    |                                                                                                    | •                                                                                                    |                                                                                                    |                                                  |
|                  | Meteric de Compos de Acon<br>Mesero de Manara de Participado y Corres                                                                                                    |                                                                                                    | · ·                                                                                                    |                                                                                                    |                                                  |
|                  | Manage dell'Indo                                                                                                    |                                                                                                    | 0 *                                                                                                    |                                                                                                    |                                                  |
|                  | Managir da Cambaalibhaa                                                                                                    |                                                                                                    | •                                                                                                    |                                                                                                    |                                                  |
|                  | Mungo de Tandes<br>Mungo de Associo                                                                                                    |                                                                                                    | 0 v                                                                                                    |                                                                                                    |                                                  |
|                  | Mange de Residues Balillos                                                                                                    |                                                                                                    | 0                                                                                                    |                                                                                                    |                                                  |
|                  | Adecuados y Recuperación de Difec de Vez Temporal                                                                                                    |                                                                                                    | D                                                                                                    |                                                                                                    |                                                  |
|                  | Manago de hautra y hitere                                                                                                    |                                                                                                    | · · · ·                                                                                                    |                                                                                                    |                                                  |
|                  | Plan de desitión docual<br>coportitición de Portonal                                                                                                    |                                                                                                    |                                                                                                    |                                                                                                    |                                                  |
|                  | Centerpadon do Viono do Corio no Centificade                                                                                                    |                                                                                                    |                                                                                                    |                                                                                                    |                                                  |
|                  | Records Arguinelity (co                                                                                                    |                                                                                                    | U •                                                                                                    |                                                                                                    |                                                  |
|                  | Manego de Huadmantes                                                                                                    |                                                                                                    | 0 v                                                                                                    |                                                                                                    |                                                  |
|                  | E Lindowski de ave                                                                                                    |                                                                                                    |                                                                                                    |                                                                                                    |                                                  |
|                  | Ten bedo en ourretro la anteniecido en el reticulo 270 de la Ley 080 de 2801, o<br>Joto constructivo mante agli                                                                                                    | umfecto que consiste con los manúntos exigiéns para                                                                                                    | a nelloadar int datumentos de entre literico que acompaño<br>a un coloriaria o litura monto                                                                                         | la propueda bidante presentada (e) por el se la tanta di Gran                                      | que no otía designando como refrendador          |
|                  | <ul> <li>- Los prefacionaises inscrites no forme infrasile logal ni contractual con un gen<br/>- Los prefacionaises inscrites no forme infrasile logal ni contractual con un gen<br/>- El profesional indivendellar medical un consecuted divisor y prevente en un del<br/></li></ul>                                                                                                    | <ul> <li>- e sueme trove, y entendo que en el nomento que<br/>ciulidad prai de Minoría Antili y por ende, foto no apur<br/>larm de trafficaciones, internántica de es activación.</li> </ul> | e un avec sense o mane inscende tri incentorie o nameno de sa<br>ma responsabilidad alguna respondo de sa actuación como<br>como relinendedor, por perío de un establishede/filidar | ero a congera ternerolator, se surara e seguerte p<br>ofondator.                                   | no en el 10                                      |
|                  | <ul> <li>Compositive a statistical of the second second system of process de rationales de<br/>son equivalence of thirde gas an extension.</li> </ul>                                                                                                    | una propersta de calcula de cancesión o horrire                                                                                                    | ne el que se requiera referidado; dobeia anexar el da                                                                                                    | anento en el casi el profesional referitodar manifeste s                                           | a ocertación para adelarrar los decamontos tecno |
|                  | <ul> <li>El proteciente relixentador, indicado an altarécelo 220 de la Lay 66% de 2.00<br/>Note: En caso de no ester de acavita con la inscripción o devegnición para</li> </ul>                                                                                                    | , nector il un correctate tònica y un avise en cartable<br>con rebectàccia, base persona en contecto con la Alt                                                                              | en de relificaciones quando se nacios la relandación de e<br>Vel y volche la revelar del evento, e trevés de un correcte                                                            | a conceltad o tellenice."<br>In chânica: e mesoa devej admenice ((termini que can con el aevarda ) | Dijeckim a derigsadde como retreatache"          |
|                  | Selectorarito de proheito 👻 Selectores proheitoral                                                                                                    | v                                                                                                    | Agregat 🔶                                                                                                    |                                                                                                    |                                                  |
|                  | Professional<br>No seconde adoreses i professionales                                                                                                    | Noview                                                                                                    |                                                                                                    |                                                                                                    |                                                  |
|                  | <ul> <li>Angle to Second Andrews (to Cale Manphysics) and and</li> </ul>                                                                                                    | he a solution to                                                                                                    |                                                                                                    |                                                                                                    |                                                  |
|                  | Contraction of American Contraction (Contraction of Contraction of |                                                                                                    |                                                                                                    |                                                                                                    |                                                  |
| •                |                                                                                                    | Hage dik er el tidén Contru                                                                                                    | iar pala ir alla opvierte pópila e 7000, para regrisor a la i                                                                                                    | ágina artarier                                                                                     |                                                  |
|                  | 4 Atter                                                                                                    |                                                                                                    |                                                                                                    |                                                                                                    | Continuer 🔶                                      |

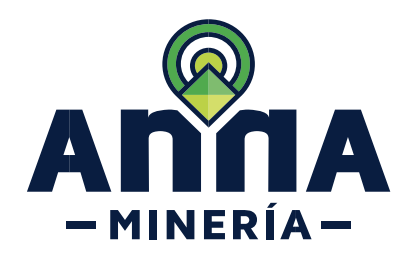

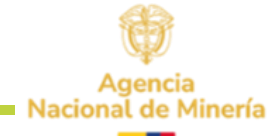

| <b>PASO 12:</b> En la sección<br><b>Método de explotación</b> se<br>debe selecciona el tipo de<br>minería y sistema de | Método de explotación     Tipo de mineria     (Obligatorio)  | Cielo Abierto<br>Micta<br>Sutterráneo                                                                                                    |
|----------------------------------------------------------------------------------------------------|--------------------------------------------------------------|----------------------------------------------------------------------------------------------------|
| explotación.                                                                                                    |                                                              |                                                                                                    |
| Según el tipo de minería se<br>despliegan los sistemas de<br>explotación:                                              | ✓ Cielo Abierto                                              |                                                                                                    |
|                                                                                                    | Tipo de minería     (Obligatorio)                            | Cielo Abierto 🗸                                                                                                    |
|                                                                                                    | • Sistema de explotación<br>(Obligatorio)                    |                                                                                                    |
|                                                                                                    |                                                              | Canales longitudinales<br>Cantera<br>Dársenas y Dragado<br>Graveras<br>Minería de cajón o descubiertas<br>Minería de contorno<br>Métodos mixtos o especiales<br>Tajo abierto                                         |
|                                                                                                    | ✓ Mixta                                                      |                                                                                                    |
|                                                                                                    | Método de explotación                                        |                                                                                                    |
|                                                                                                    | • Tipo de minería<br>(Obligatorio)                           | Mixta ~                                                                                                    |
|                                                                                                    | <ul> <li>Sistema de explotación<br/>(Obligatorio)</li> </ul> | Canales longitudinales                                                                                                    |
|                                                                                                    |                                                              | Cantera Conte Yrelleno Cifmaras y piragado Cifmaras y piragado Ensanches de Tambores Hundhineto de bioques y Derrumbe por subniveles Mineria de cation o Mineria de contorno Métodos mixtos o especiales Taja abreto |
|                                                                                                    |                                                              | Tajo corto<br>Tajo largo                                                                                                    |
|                                                                                                    |                                                              |                                                                                                    |
|                                                                                                    | ✓ Subterráneo.                                               |                                                                                                    |
|                                                                                                    | Método de explotación                                        |                                                                                                    |
|                                                                                                    | • Tipo de minería<br>(Obligatorio)                           | Subterráneo                                                                                                    |
|                                                                                                    | • Sistema de explotación<br>(Obligatorio)                    | ↓ ↓                                                                                                    |
|                                                                                                    |                                                              | Corte y relento<br>Cámars y pilares<br>Ensanches de Tambores<br>Hundminento de bioques y Derrumbe por subniveles<br>Tajo corto<br>Tajo targo                                                                         |
|                                                                                                    |                                                              |                                                                                                    |
|                                                                                                    |                                                              |                                                                                                    |

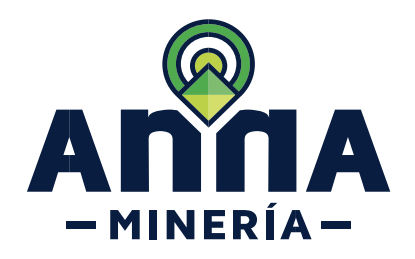

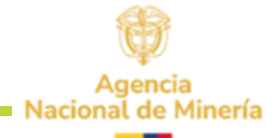

| létodo de explotación se   | Seleccionar minerales:     (Otrigatorio)                                                                                                    | Selectionar •                                                                                                    |                                                                                                    |                                                           |                                                |                      |          |
|----------------------------|----------------------------------------------------------------------------------------------------|----------------------------------------------------------------------------------------------------|----------------------------------------------------------------------------------------------------|-----------------------------------------------------------|------------------------------------------------|----------------------|----------|
|                            | Minerales seleccionados:<br>Inversión de la exploración                                                                                                    | 1                                                                                                    | 17-0-0                                                                                                    |                                                           |                                                | 17-0-0-1             |          |
| be selecciona el tipo de   | (Obligatorio)                                                                                                    | 8 0                                                                                                    | \$ 0                                                                                                    |                                                           |                                                | \$ 0                 |          |
| inería y sistema de        | Webs do to address                                                                                                    |                                                                                                    |                                                                                                    |                                                           |                                                |                      |          |
| plotación, minerales       | Vator de la poliza:<br>Para 'Producción anual' tenga en cuenta q                                                                                                    | 5                                                                                                    |                                                                                                    |                                                           |                                                |                      |          |
|                            | En carbón, y metales no metálicos, en miner<br>En materiales de construcción la producción                                                                                                    | ra subterránea o cielo abierto, la producción reportada es en toneladas por año<br>reportada en metros cúbicos por año.                                                                                                    |                                                                                                    |                                                           |                                                |                      |          |
| eleccionados para          | En metales preciosos, minerales metálicos,<br>En metales preciosos, minerales metálicos,                                                                                                    | pledras preciosas y semi preciosas de minería subterránea la producción repor<br>pledras preciosas y semi preciosas de minería a cielo abierto, la producción rep                                                                                                    | ada corresponde al total an<br>ortada corresponde al total                                                                                                    | ual de toneladas de materia<br>anual de metros cúbicos de | il útil removido.<br>e material útil y estéril |                      |          |
| kplotación y producción    | removido.                                                                                                    |                                                                                                    |                                                                                                    |                                                           |                                                |                      |          |
| rovectada.                 |                                                                                                    |                                                                                                    |                                                                                                    |                                                           |                                                |                      |          |
| -,                         |                                                                                                    |                                                                                                    |                                                                                                    |                                                           |                                                |                      |          |
|                            | Detailes de los minerales                                                                                                    |                                                                                                    |                                                                                                    |                                                           |                                                |                      |          |
|                            | Seleccionar minerales:<br>(Ohligatorio)                                                                                                    | 1 Marcado +                                                                                                    |                                                                                                    |                                                           |                                                |                      |          |
|                            | Minerales seleccionados:                                                                                                    | Minerals seleccionados Precis mineral                                                                                                    | Produccid                                                                                                    | n por año 1                                               | Producción par año 2                           | Producción por año 3 | Acción   |
|                            |                                                                                                    | Carbin - CARBON TERMICO *                                                                                                    |                                                                                                    |                                                           |                                                |                      | Eliminar |
|                            | <ul> <li>Inversión de la exploración<br/>(Onligatorio)</li> </ul>                                                                                                    | Alio 1 (Cop)                                                                                                    | Año 2 (Cop)                                                                                                    |                                                           |                                                | Año 3 (Cop)          |          |
|                            |                                                                                                    | 5 0                                                                                                    | 5 0                                                                                                    |                                                           |                                                | 5_0                  |          |
|                            |                                                                                                    |                                                                                                    |                                                                                                    |                                                           |                                                |                      |          |
|                            |                                                                                                    |                                                                                                    |                                                                                                    |                                                           |                                                |                      |          |
|                            |                                                                                                    |                                                                                                    |                                                                                                    |                                                           |                                                |                      |          |
|                            |                                                                                                    |                                                                                                    |                                                                                                    |                                                           |                                                |                      |          |
|                            |                                                                                                    |                                                                                                    |                                                                                                    |                                                           |                                                |                      |          |
|                            |                                                                                                    |                                                                                                    |                                                                                                    |                                                           |                                                |                      |          |
| ASO 14: En la sección      | Actividades de exploración                                                                                                    |                                                                                                    |                                                                                                    |                                                           |                                                |                      |          |
| atividados do exploración  | Actividades de exploración                                                                                                    |                                                                                                    | Aplica                                                                                                    | Alto de ejecución                                         |                                                |                      |          |
| cuvidades de exploración   | Contactos con la comunidad y                                                                                                    | enfoque social                                                                                                    |                                                                                                    | · · ·                                                     |                                                |                      |          |
| e debe diligenciar la      | Base topográfica del área                                                                                                    |                                                                                                    |                                                                                                    | ~                                                         |                                                |                      |          |
| formación correspondiente  | Cartografia geológica                                                                                                    |                                                                                                    | 0                                                                                                    | ~                                                         |                                                |                      |          |
| Tormación conceptinalente  | Excavación de trincheras y apir                                                                                                    | ques                                                                                                    |                                                                                                    | ~                                                         |                                                |                      |          |
| las actividades de         | Geoquímica y otros análisis                                                                                                    |                                                                                                    | 0                                                                                                    | ~                                                         |                                                |                      |          |
| xploración que eiecutará v | Geofísica                                                                                                    |                                                                                                    |                                                                                                    | ~                                                         |                                                |                      |          |
|                            | Estudio de dinámica fluvial del                                                                                                    | cauce                                                                                                    |                                                                                                    |                                                           |                                                |                      |          |
| l monto opignodo por oño   |                                                                                                    |                                                                                                    |                                                                                                    | ~                                                         |                                                |                      |          |
| l monto asignado por año.  | Características hidrológicas y s                                                                                                    | edimentològicas del cauce                                                                                                    |                                                                                                    | ×                                                         |                                                |                      |          |
| l monto asignado por año.  | Características hidroiógicas y s<br>Pozos y Galerías Exploratorias                                                                                                    | edmentaligicas del cauce                                                                                                    |                                                                                                    | · · · · · · · · · · · · · · · · · · ·                     |                                                |                      |          |
| l monto asignado por año.  | Características hidrológicas y s<br>Pozos y Galerias Exploratorias<br>Pertoraciones protundas                                                                                                    | edmentalagicas del cauce                                                                                                    |                                                                                                    |                                                           |                                                |                      |          |
| l monto asignado por año.  | Características hidrológicas y s<br>Pozos y Galerías Exploratorias<br>Pertiraciones profundas<br>Muestreo y análisis de calidad<br>Extentes postérmino                                                                                                    | edmentalgoza del cauce                                                                                                    |                                                                                                    |                                                           |                                                |                      |          |
| l monto asignado por año.  | Caracteristicas hidrologicas y a<br>Pozos y Osiarias Exponentinas<br>Perforaciones profundas<br>Muestrea y análisis de catidad<br>Estudos geniticinos<br>Estudos Hostolicos                                                                                                    | edmentarliguas del cause                                                                                                    |                                                                                                    |                                                           |                                                |                      |          |
| l monto asignado por año.  | Caracteristican Notesboras y<br>Passa y Gaterias Espinatores<br>Petrosciones profundas<br>Montres y análisis de calidad<br>Estudio pasiticano<br>Estudio Managoria<br>Estudio Managoriagos                                                                                                    | edmentarliguas del Cauce                                                                                                    |                                                                                                    |                                                           |                                                |                      |          |
| l monto asignado por año.  | Canadaritistas Hövölgica ya<br>Picze y Galeria Cystotolos<br>Partinaszone profilmas<br>Bantene y ankito e caldad<br>Estudio Hövölgicio<br>Caldadi Hövölgicio<br>Caldadi Hövölgicio                                                                                                    | edmentarliguas del Cauce                                                                                                    |                                                                                                    |                                                           |                                                |                      |          |
| l monto asignado por año.  | Canadaritistas Hövölgias ya<br>Paze y Géreia Cyanotesa<br>Partesaone prohitika<br>Bante ya valita e catalat<br>Estudio Hövölgia<br>Disko Hövölgia<br>Disko Hövölgia pestoja<br>Disko Hövölgia pestoja<br>Disko Hövölgia pestoja<br>Disko Hövölgia pestoja                                                                                                    | edmentarligues del Gaure                                                                                                    |                                                                                                    |                                                           |                                                |                      |          |
| l monto asignado por año.  | Caracteristicas Hotologicas y a<br>Pozer y Galerias E-protociosas<br>Perforeaciones produntas<br>Baterites y análisis de calibat<br>Estudio Hotologica<br>Distudo Hotologica<br>Distudo Hotologica<br>Distudo Hotologica<br>Distudo Hotologica<br>Distudo Hotologica<br>Distudo Hotologica<br>Distudo Hotologica<br>Distudo Hotologica<br>Distudo Hotologica<br>Distudo Hotologica<br>Distudo Hotologica<br>Actividades explorationas adol                                                                                                    | edmentarligues del Cause<br>edmentarligues del Cause<br>a<br>a<br>restance de la cause de la cause |                                                                                                    |                                                           |                                                |                      |          |
| l monto asignado por año.  | Caracteristicas Hotologicas y a<br>Pozer y Géreira E-protocosa<br>Perforeaciones produntes<br>Extudio penticones<br>Extudio Hotological<br>Citudo Hotological<br>Citudo Hotological<br>Citudo Hotological<br>Citudo Hotological<br>Citudo Hotological<br>Citudo Hotological<br>Citudo Hotological<br>Citudo Hotological<br>Actividades explorationas ad Etitos de<br>Extudos                                                                                                    | edmentarligosa del Casos<br>edmentarligosa del Casos<br>29<br>regularezales<br>19 (ed escotas en el senso Tecnico que se allegue)<br>regularezales<br>19 (alguentos                                                                                                    |                                                                                                    |                                                           |                                                |                      |          |
| monto asignado por año.    | Caracteristicas Hotologicas y a<br>Pozer y Galerias Exprovances<br>Perforeas y Galerias Exprovances<br>Restructore y availant de calibate<br>Exclusio Hotological<br>Exclusio Hotological<br>Calibato Hotological<br>Calibato Hotological<br>Caliba                                                                                                    | edmentarlegicas del Cauce<br>antes (Su descrites en el aneco Tecnico que se allegue)<br>Esplementos y Hollpuetos                                                                                                    |                                                                                                    |                                                           |                                                |                      |          |
| monto asignado por año.    | Caracteristicas Holiologicas y a<br>Pozes y Galerias E-protoses<br>Perfores y Galerias E-protoses<br>Entudio pesticoreo<br>Entudio Holiogenito<br>Entudio Holiogenito<br>Entudio Holiogenito<br>Entudio Holiogenito<br>Actividades explorationas addi<br>Agentes Antiantales Espan de<br>Beliccion gelera de Tales de C<br>Manego de Aguas Lucas                                                                                                    | edmentarlegicas del Cacee edmentarlegicas del Cacee edmentarlegicas del Cacee edmentarlegicas edmentarlegicas          |                                                                                                    |                                                           |                                                |                      |          |
| monto asignado por año.    | Centerinitican Holinologica y de<br>Proce y definition formations<br>Performances provincing<br>Reserves y provincing<br>Reserves y provincing<br>Escludio performance<br>Escludio performance<br>Escludio performance<br>Reserves Performances<br>Reserves Performances<br>Reserves<br>Reserves Performances<br>Reserves<br>Reserves                                                                                                    | edmentantigosas del Cauce<br>edmentantigosas del Cauce<br>29<br>Parates (Ela desistas en el sueso Tecnico que se allegue)<br>Tagatesenion<br>Tagatesenion<br>anequeritas y Nalquertas<br>anequeritas y Nalquertas<br>anequeritas y Nalquertas                                                                                                    |                                                                                                    |                                                           |                                                |                      |          |
| l monto asignado por año.  | Centerinitican Holisopican y di<br>Proce y districts Ciparatolism<br>Partinescone profundas<br>Educines y particular<br>Educines particular<br>Educines particular<br>Educines particular<br>Educines particular<br>Educines Particular<br>Educines Particular<br>Educines Particular<br>Educines Particular<br>Educines Particular<br>Educines Particular<br>Educines Particular<br>Educines Particular<br>Educines Particular<br>Educines Particular<br>Educines Particular                                                                                                    | edmentarlogica; del cacee admentarlogica; del cacee admentarlogica; de         |                                                                                                    |                                                           |                                                |                      |          |
| monto asignado por año.    | Centerinitican Monitopicar y di<br>Proces y difference granutational<br>Partinesconce productional<br>Enclando relativityci<br>Enclando relativityci<br>Enclando relativi                                                                                                    | edmentantiguas del cuose edmentantiguas del cuose p restance (la descrita en er pareos Trontico que se allegues) forgunaración forgunaración f         |                                                                                                    |                                                           |                                                |                      |          |
| monto asignado por año.    | Centeriniticae Hobelpeia y da<br>Proces y caterio Caructeriae<br>Partinascones productions<br>Internes y antienes of catalitat<br>Enclose persisteme<br>Enclose persisteme<br>Enclose<br>Enclose persisteme<br>Enclose<br>Enclose persisteme<br>Enclose<br>Enclose persisteme<br>Enclose<br>Enclose<br>Enclo                                     | edmentantiguas del cause edmentantiguas del cause a a a a a a a a a a a a a a a a a a a                                                                                                    | 0           0           0           0           0           0           0           0           0           0           0           0           0           0           0           0           0           0           0           0           0           0           0           0           0           0           0           0           0           0           0           0           0           0           0           0           0           0           0           0           0                                                                                                              |                                                           |                                                |                      |          |
| monto asignado por año.    | Centerinitican Monitopican y di<br>Proces y califican y di<br>Mantene y particularia<br>Enclose personalitati<br>Enclose personalitati<br>Enclose p                                                                                                    | edmentantigocas del cacee edmentantigocas del cacee edmentantigocas de         | 0           0           0           0           0           0           0           0           0           0           0           0           0           0           0           0           0           0           0           0           0           0           0           0           0           0           0           0           0           0           0           0           0           0           0           0           0           0           0           0           0           0           0           0           0           0           0                                                                                      |                                                           |                                                |                      |          |
| monto asignado por año.    | Centeriniticas Montajolas y de<br>Pacea y calendas Constantas<br>Partinacacente productions<br>Informaciones productions<br>Educido Hostingolo<br>Educido Hostingolo<br>Educido Hostingolo<br>Educido Hostingolo<br>Educido Hostingolo<br>Educido Hostingolo<br>Educido Hostingolo<br>Educido Hostingolo<br>Educido Hostingolo<br>Educido Hostingolo<br>Educido Hostingolo<br>Educido Hostingolo<br>Educido Hostingolo<br>Educido Hostingolo<br>Harrey de Aguas Resistantas<br>Harrey de Cartestantas<br>Harrey de Tatudos                                                                                                    | edmentantinguas del Cause  admentantinguas del Cause  admentantinguas del Cause  admentantinguas del Cause  admentantinguas del Cause  admentantinguas del Cause  admentantinguas del Cause  admentantinguas del Cause  admentantinguas del Cause  admentantinguas del Cause  admentantinguas del Cause  admentantinguas del Cause  admentantinguas del Cause  admentantinguas del Cause  admentantinguas del Cause admentantinguas del Cause adme         | 0           0           0           0           0           0           0           0           0           0           0           0           0           0           0           0           0           0           0           0           0           0           0           0           0           0           0           0           0           0           0           0           0           0           0           0           0           0           0           0           0           0           0           0           0           0                                                                                                  |                                                           |                                                |                      |          |
| monto asignado por año.    | Centeriniticas Montajolas y de<br>Protes y calendas Constantes<br>Performances productions<br>Encludos reconstantes<br>Encludos reconstantes<br>Encludos reconstantes<br>Encludos reconstantes<br>Encludos reconstantes<br>Encludos reconstantes<br>Encludos reconstantes<br>Anagones A Alasantes Testas de<br>Encludos reconstantes<br>Anagones A Alasantes Testas de<br>Encludos reconstantes<br>Anagones A Alasantes Testas de<br>Encludos reconstantes<br>Anagones A Alasantes Testas de<br>Encludos reconstantes<br>Anagones A Alasantes Testas de<br>Encludos reconstantes<br>Anagones de Alasantes<br>Anagones de Alasantes<br>Anagones de Testas<br>Anagones de Testas<br>Anagones de Testas<br>Anagones de Testas<br>Anagones de Testas<br>Anagones de Testas                                                                                                    | edmentanguag de Casoe                                                                                                    | 0           0           0           0           0           0           0           0           0           0           0           0           0           0           0           0           0           0           0           0           0           0           0           0           0           0           0           0           0           0           0           0           0           0           0           0           0           0           0           0           0           0           0           0           0           0           0           0           0           0           0                                      |                                                           |                                                |                      |          |
| monto asignado por año.    | Centerinitican Montapica y da<br>Pecera y Calencia Contractore<br>Performaciones parolentes<br>Encluito e anticologia<br>Encluito e intrologia<br>Encluito e intrologia<br>E                                                                                                    | edmentantipopas del Casoe  edmentantipopas del Casoe  pose pose pose pose pose pose pose                                                                                                    | 0           0           0           0           0           0           0           0           0           0           0           0           0           0           0           0           0           0           0           0           0           0           0           0           0           0           0           0           0           0           0           0           0           0           0           0           0           0           0           0           0           0           0           0           0           0           0           0           0           0           0           0           0            0 |                                                           |                                                |                      |          |
| monto asignado por año.    | Centerinitican Montapica y da<br>Picera y Galeria Cyanotesea<br>Performacione performa<br>Entrato Hostino<br>Entrato Hostino<br>Entrato Hostino<br>Entrato Hostino<br>Entrato Hostino<br>Entrato Hostino<br>Entrato Hostino<br>Entrato Hostino<br>Entrato Hostino<br>Entrato Hostino<br>Advesto A dasta Llorera<br>Benego de Falcale<br>Hostino Hostino<br>Entrato<br>Hostino Hostino<br>Entrato<br>Hostino Hostino<br>Entrato<br>Hostino Hostino<br>Entrato<br>Hostino Hostino<br>Hostino<br>Hostino Hostino<br>Hostino<br>Hostino Hostino<br>Hostino<br>Hostino Hostino<br>Hostino<br>Hostino Hostino<br>Hostino<br>Hostino Hostino<br>Hostino<br>Hostino Hostino<br>Hostino<br>Hostino Hostino<br>Hostino<br>Hostino Hostino<br>Hostino<br>Hos | edmentantinguas del Casore  edmentantinguas del Casore  portantia (So del catore en el anevo Tecnitore que a alaques)  portantia (So del catore en el anevo Tecnitore que a alaques)  portantia (So del catore en el anevo          | 0           0           0           0           0           0           0           0           0           0           0           0           0           0           0           0           0           0           0           0           0           0           0           0           0           0           0           0           0           0           0           0           0           0           0           0           0           0           0           0           0           0           0           0           0           0           0           0           0           0           0           0           0           0  |                                                           |                                                |                      |          |
| monto asignado por año.    | Centerinitican Montapican y de<br>Processor y calencian Constrainte<br>Performancement performance<br>Enclando Hompsontipues y and<br>Enclando Hompsontipues y<br>Contación de monitoria periodia<br>Contación de monitoria periodia<br>Contación de monitoria periodia<br>Contación de monitoria periodia<br>Contación de monitoria periodia<br>Contación de monitoria periodia<br>Contación de monitoria periodia<br>Contación de monitoria periodia<br>Contación de monitoria periodia<br>Contación de monitoria periodia<br>Contación de monitoria periodia<br>Contación de monitoria periodia<br>Contación de monitoria de contaci<br>Contación de monitoria de contaci<br>Contación de monitoria de contaci<br>Contación de contaci<br>Contación de Contaci<br>Contación de Contaci<br>Contaci<br>Contación de Contaci<br>Contaci<br>Contación de Contaci<br>Contaci<br>Contaci                                                                                                    | edmentantinguas del Casoe  admentantinguas del Casoe  admentantinguas del C         | 0           0           0           0           0           0           0           0           0           0           0           0           0           0           0           0           0           0           0           0           0           0           0           0           0           0           0           0           0           0           0           0           0           0           0           0           0           0           0           0           0           0           0           0           0           0           0           0           0           0           0           0           0           0  |                                                           |                                                |                      |          |
| l monto asignado por año.  | Centerinitican Monitopican y de<br>Proces y citerinis Eguinationes<br>Professiones personalisas<br>Educationes aproductiones<br>Educationes aproductiones<br>Educationes aproductiones<br>Educationes aproductiones<br>Educationes aproductiones<br>Educationes aproductiones<br>Adronationes aproductiones<br>Adronationes<br>Adronationes<br>Adronationes<br>A                                                                                                    | edmethologica del Cace<br>admethologica del Cace<br>30<br>30<br>30<br>40<br>40<br>40<br>40<br>40<br>40<br>40<br>40<br>40<br>4                                                                                                    | 0           0           0           0           0           0           0           0           0           0           0           0           0           0           0           0           0           0           0           0           0           0           0           0           0           0           0           0           0           0           0           0           0           0           0           0           0           0           0           0           0           0           0           0           0           0           0           0           0           0           0           0           0           0  |                                                           |                                                |                      |          |
| monto asignado por año.    | Centerinitican Monitopican y di<br>Proces y citarios (citarios de<br>Professores professores)<br>Enclantes persistentes<br>Enclantes persistentes<br>Enclantes persistentes<br>Enclantes persistentes<br>Enclantes persistentes and<br>Enclantes persistentes and<br>Enclantes persistentes and<br>Enclantes persistentes and<br>Enclantes persistentes and<br>Enclantes persistentes and<br>Enclantes persistentes and<br>Enclantes persistentes and<br>Enclantes persistentes and<br>Enclantes persistentes and<br>Enclantes persistentes and<br>Enclantes persistentes and<br>Enclantes persistentes<br>Enclantes persistentes                                                                                                    | edmentantinguas del cuose edmentantinguas del cuose p a p a p a p a p a p a p a p a p a p                                                                                                    | 0           0           0           0           0           0           0           0           0           0           0           0           0           0           0           0           0           0           0           0           0           0           0           0           0           0           0           0           0           0           0           0           0           0           0           0           0           0           0           0           0           0           0           0           0           0           0           0           0           0           0           0           0           0  |                                                           |                                                |                      |          |

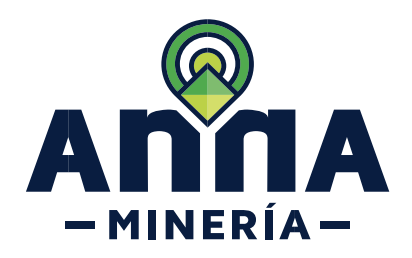

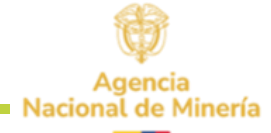

| PASO 15: En la sección<br>Refrendado por seleccionar<br>el tipo de profesión yel<br>profesional del menú<br>despegable y hacer clic en el<br>botón 'Agregar'.           |                                                                                             |
|----------------------------------------------------------------------------------------------------|---------------------------------------------------------------------------------------------|
| Recuerde que en este paso<br>ya debe tener asociados a<br>los profesionales que<br>refrendan la propuesta.                                                              |                                                                                             |
| Hacer clic en la caja de<br>verificación, para aceptar los<br>términos de referencia y las<br>Guías Minero-Ambientales<br>aplicables a este trámite.                    | Acepto los Términos de referencia y las Guías Minero-Ambientales aplicables a este trámite. |
| PASO 16: En la Pestaña<br>Información económica Se<br>diligencian los campos<br>requeridos y el sistema<br>ejecuta cálculos como total y<br>margen mínima de inversión. | <form></form>                                                                               |
| Hacer clic en la caja de<br>verificación, para la<br>Declaración expresa de<br>origen lícito de fondos.                                                                 | Declaración expresa de origen lícito de fondos.                                             |

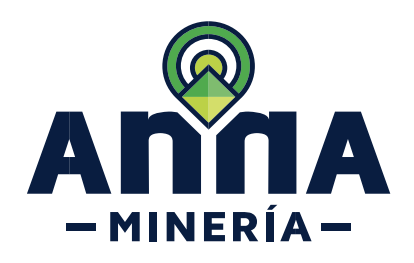

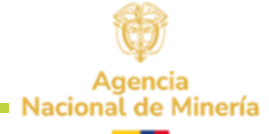

PASO 17. En la pestaña Certificación ambiental ingresar y cargar los requisitos solicitados cumpliendo con lo establecido en la circular No. SG -40002023E4000013 del Ministerio de Ambiente y Desarrollo sostenible.

En el documento **"Archivo Geográfico"** se debe adjuntar en formato ZIP el shapefile con el resultado del análisis de información ambiental sobre el polígono de interés, el cual deberá ser entregado en el mismo sistema de referencia indicado en la citada circular.

#### En el documento **"Certificación ambiental"** debe adjuntar en formato PDF la certificación expedida por la corporación autónoma regional competente.

Cargue el documento de interés y seleccione el tipo de documento:

- ✓ "Archivo Geográfico" debe adjuntar en formato ZIP
- ✓ "Certificación ambiental" debe adjuntar en formato PDF.

| Reported de soporte                                                                                   | Activo Geográfico Adjuntar e<br>Contribución anibiental Adjuntar e<br>r para anexar documentos adiconales                                                                                                    |
|----------------------------------------------------------------------------------------------------|----------------------------------------------------------------------------------------------------|
| Adjunta                                                                                               | r 🔸 Use el botón 'Adjuntar' para anexar documentos adicionales                                                                                                    |
| Documentación de soporte<br>Nombre del documento:<br>Tipo de documento:<br>Adjuntaté por:             | COCUMENTO PRUERIA 72<br>Actors Groupilio<br>Proc DOG (1989)                                                                                                    |
| Fecha de carga:<br>Nombre del documento:<br>2 Tipo de documento:<br>Adjuntado por:<br>Fecha de carga: | 23AA00024 CERTIFUCIO ANEETAL per CENTIFUCIO ANEETAL per CENTIFUCIO ANEETAL per CENTIFUCIO ANEETAL PER CENTIFUCIO ANEETAL PER CENTIFUCIO A |
| Nombre del documento:<br>3 Tipo de documento:<br>Adjuntado por:<br>Fecha de carga:                    | DOCUMENTO PRIZEAS pdf         *         Convert         Ethnol         6           Archino Geografica         *         Ethnol         6         6           PCCD DOG (03955)         23A0002524         5         6         6                                                                                                    |
|                                                                                                    |                                                                                                    |
| DTA: Se recuerda qu                                                                                   | ie la certificación ambiental que se adjunte por el interesado además de ser haber sido expedida en cumplimiento de las disposiciones<br>o por el Ministerio de Ambiente y Desarrollo Sostenible, debe contener sin excençión alguna, la información prevista por el Consein de                                                                                                    |
| tado en el numeral 1<br>2022.                                                                         | .3.1 de la sentencia popular No. 2012-0245901 del 04 de agosto de 2022, adicionada y aclarada mediante auto de fecha 29 de septiembre                                                                                                    |
| n el siguiente link pue                                                                               | de acceder a la Sentencia, a la Circular y a la Guía para la selección y descarga de celdas para la expedición de la certificación ambiental<br>ol?q=certificacion-ambiental                                                                                                    |
| ecuerde que en caso<br>ljuntar un certificado                                                         | de que en el área de interés confluyan dos o más autoridades ambientales competentes en los términos de la Ley 99 de 1993, deberá<br>ambiental por cada una de ellas.                                                                                                    |
| -                                                                                                    |                                                                                                    |
| ۲ <mark>A: En</mark> ca                                                                               | so de el área de interés confluyan dos o más autoridades                                                                                                    |

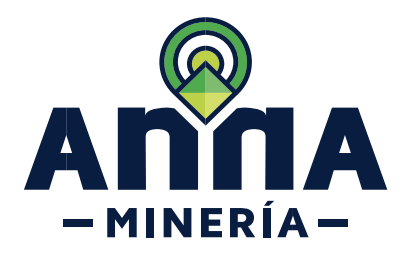

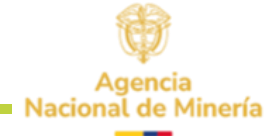

| Una vez cargada la<br>documentación no olvide<br>dar clic en la casilla de<br>declaración bajo la<br>gravedad de juramento.                                                                                                    | Declaro bajo la gravedad de juramento que toda la información suministrada es verídica y que, en tal sentido, las certificaciones ambientales que se adjuntan<br>Tueron expedidas, a solicitud de parte, por las autoridades ambientales competentes especificamente para el área y el trámite de interés, de conformidad con lo<br>previsto en la Circular adoptada por el Ministerio de Ambiente y Desarrollo Sostenible para el éfecto. En virtud de lo anterior, declaro que dichas certificaciones no<br>han sido presentadas en un trámite diferente al presente y que su contenido es auténtico.                                                                                                    |
|----------------------------------------------------------------------------------------------------|----------------------------------------------------------------------------------------------------|
| <ul> <li>PASO 18. En la sección</li> <li>Refrendado por,</li> <li>seleccionar el tipo de</li> <li>profesión yel profesional del</li> <li>menú despegable y hacer</li> <li>clic en el botón 'Agregar'.</li> <li>Recuerde que en este paso</li> <li>ya debe tener asociados a</li> <li>los profesionales que</li> <li>refrendan la propuesta.</li> <li>Hacer clic en la caja de</li> <li>verificación, para aceptar los</li> <li>términos de referencia y las</li> <li>Guías Minero-Ambientales</li> <li>aplicables a este trámite.</li> </ul> | Refendado por    Seleccionar tipo de profesión     Profesional     Profesional     No se seleccionaron profesionales      No se seleccionaron profesionales       Acepto los Términos de referencia y las Guías Minero-Ambientales aplicables a este trámite.    Acepto los Términos de referencia y las Guías Minero-Ambientales aplicables a plicables a este trámite.                                                                                                    |
| <b>PASO 19.</b> En la sección<br><b>Documentación de</b><br><b>soporte</b> dar clic en el<br>botón Adjuntar para anexar<br>los documentos soporte<br>(obligatorios y opcionales)<br>en formato PDF.                                                                                                    | Información de la solicitual Detailes del desa Información técnica - Formato A Información económica I Certificación ambiental Documentación de exporte<br>In Commentación de la solicitual Detailes del desa Información técnica - Formato A Información económica I Certificación ambiental Documentación de exporte<br>In commentación de la solicitual Detailes del desa Información económica I Certificación ambiental Documentación de exporte<br>Información de la solicitual Detailes del desa Información económica I Certificación ambiental Documentación de exporte<br>Información de la solicitual Detailes del desa Información económica I Certificación ambiental Documentación de exporte<br>Información de la solicitual Detailes del desa Información económica I Certificación económica I Certificación económica I Certificación económica I Certificación económica I Certificación de exporte<br>Información de la solicitual Detailes del desa Información económica I Certificación económica I Certificación económica I Certi |

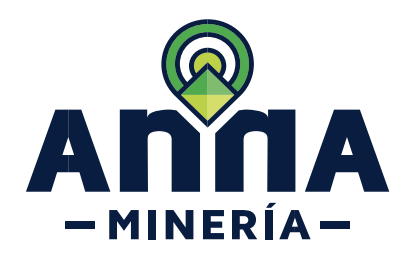

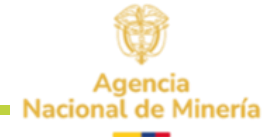

| <ul> <li>PASO 20. Hacer clic en el<br/>botón Continuar para<br/>navegar a la página de<br/>Resumen.</li> <li>En este momento el<br/>proponente puede revisar su<br/>información y si lo desea<br/>puede activar el botón atrás y<br/>corregir en cada pestaña lo<br/>que desee.</li> </ul> | <complex-block>  Continuar   Addres solution de popuesta de contratio de concesión &gt; Reumer                                                                                                    <td< th=""></td<></complex-block>                                                                                                    |
|----------------------------------------------------------------------------------------------------|----------------------------------------------------------------------------------------------------|
| Si todo está correcto el<br>proponente activa el<br>RECAPTCHA                                                                                                    | Internet         Image: Second Second Secon |
| PASO 21. Seleccionar el<br>recuadro del <b>RECAPTCHA</b><br>para validar que no es un<br>robot.                                                                                                    | <complex-block></complex-block>                                                                                                    |

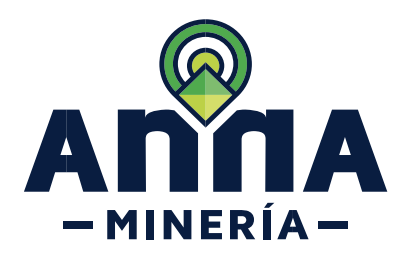

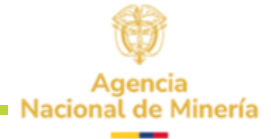

|                                                                                                    | RECAPTCHA      No soy un robot     RecAPTCHA Presided - Terrore                                                                                                    |                                                                                |                  |
|----------------------------------------------------------------------------------------------------|----------------------------------------------------------------------------------------------------|--------------------------------------------------------------------------------|------------------|
| <b>PASO 22.</b> Hacer clic en el<br>botón <b>Radicar</b> para radicar<br>la solicitud, y el sistema<br>mostrará la página de<br>confirmación. | Radicar       Image: Contract of the contract of the c | maxin                                                                          |                  |
| Nota: Recuerde guardar el                                                                                                    | Numero de elemino: 500142<br>Número de raticado: 97174-0<br>Fecha y hora: 23/AGO/2024 15:54:58                                                                                                    |                                                                                |                  |
| numero de la placa                                                                                                    | Información de usuario Usuario externo: PCCD DOS (93995) Fecha de radicación: 23/AGO/024                                                                                                    | Solicitante:                                                                   | PCCD DOS (83996) |
| generada, ya que con esta                                                                                                    |                                                                                                    |                                                                                |                  |
|                                                                                                    | Número de placa: 599551  Finformación de la solicitud  Detalles del área  Finformación técnica - Formato A                                                                                                    | Información económica III Certificación ambiental III Documentación de soporte |                  |
|                                                                                                    | Detailes de los minerales     Minerals seleccionados: Carbón - CARBÓN                                                                                                    |                                                                                |                  |
|                                                                                                    | Área de concesión: Otro tipo de terreno                                                                                                    |                                                                                |                  |
|                                                                                                    | Información del solicitante                                                                                                    |                                                                                |                  |
|                                                                                                    | Solicitante<br>PCCD DOS (83995)                                                                                                    |                                                                                |                  |
|                                                                                                    | Panel de control                                                                                                    |                                                                                |                  |
|                                                                                                    |                                                                                                    |                                                                                |                  |
|                                                                                                    |                                                                                                    |                                                                                |                  |

Una vez radicada la propuesta podrá visualizarla en el Panel de control, sección Títulos y Solicitudes al dar clic en el número de expediente.

| mero de radicado I        | Solicitante 1 | Tipo                              | Otorgada I  | Estado I                                  |
|---------------------------|---------------|-----------------------------------|-------------|-------------------------------------------|
| 990-4                     | PCCD DOS      | Contrato de Concesión Diferencial | 25/JUN/2024 | Radicación completa                       |
| 001-0                     | PCCD DOS      | Contrato de Concesión Diferencial | 26/JUN/2024 | Radicación completa                       |
| 002-0                     | PCCD DOS      | Contrato de Concesión Diferencial | 26/JUN/2024 | Radicación completa                       |
| 174-0                     | PCCD DOS      | Contrato de Concesión Diferencial | 23/AGO/2024 | Radicada                                  |
| rando 1 a 6 entradas de 6 | -             |                                   |             | Primero Anterior <b>1</b> Siguiente Útimo |

#### ¡Ha completado la radicación de la solicitud!

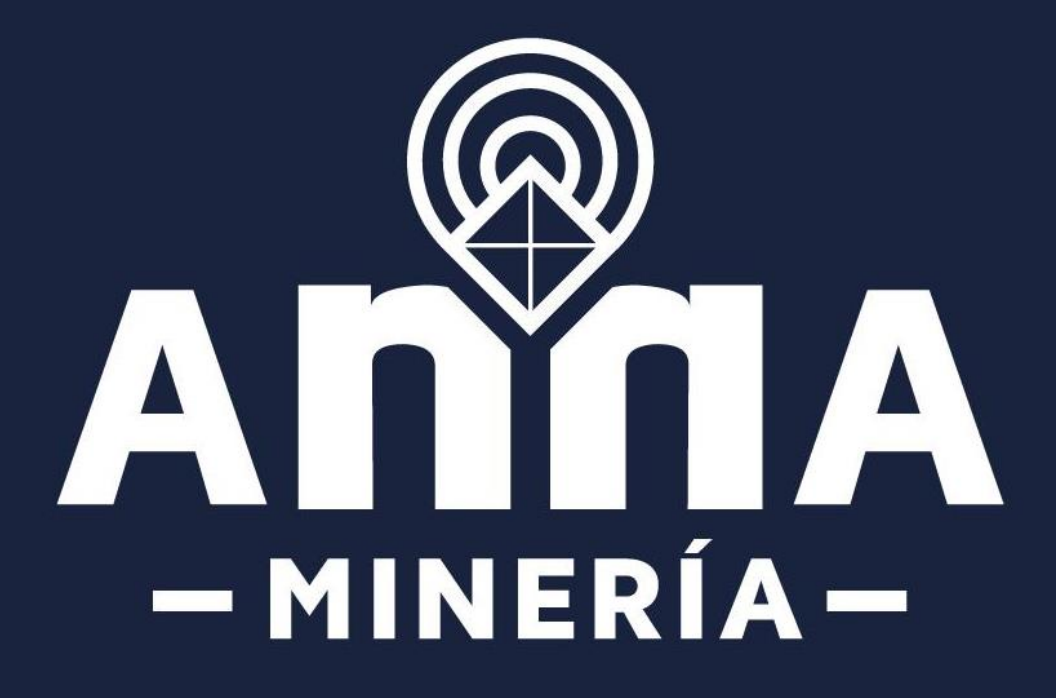